#### МИНИСТЕРСТВО ОБРАЗОВАНИЯ И НАУКИ РОССИЙСКОЙ ФЕДЕРАЦИИ Федеральное государственное бюджетное образовательное учреждение высшего образования «ПЕРМСКИЙ ГОСУДАРСТВЕННЫЙ НАЦИОНАЛЬНЫЙ ИССЛЕДОВАТЕЛЬСКИЙ УНИВЕРСИТЕТ»

## ДИСПЕРСИОННЫЙ АНАЛИЗ

## ПРАКТИКУМ

Для студентов III–IV курса дневного и заочного отделений геологического факультета по дисциплине «Математические методы в геологии» направления подготовки «Геология» (бакалавры) и специальности «Прикладная геология»

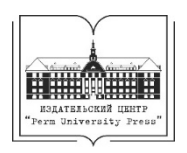

Пермь 2016

Составитель: к.г.-м.н. Л.А. Христенко

Дисперсионный анализ[Электронный ресурс]: практикум / сост. Л.А. Христенко; Перм. гос. нац. исслед. ун-т. – Электрон. дан. – Пермь, 2016. – 5,45 Мб. – Систем. требования: процессор Intel Pentium, 1,3 ГГц; 40 Мб HDD; 256 Мб RAM; операц. система Windows 98 и выше; рекомендуемое разрешение 1024х576; подключение к сети Интернет.

Издание содержит подробные рекомендации для выполнения лабораторных заданий по теме «Дисперсионный анализ» в среде Microsoft Excel.

Предназначено для студентов III-IV курсов дневного и заочного отделений геологического факультета по дисциплине «Математические методы в геологии» направления подготовки 05.03.01 «Геология» (бакалавры) и специальности 21.05.02 «Прикладная геология».

Издается по постановлению методической комиссии геологического факультета Пермского государственного национального исследовательского университета

#### Введение

Дисперсионный анализ (ДА) проводится для оценки степени влияния различных факторов на изменчивость одного и того же признака.

По количеству оцениваемых факторов дисперсионный анализ бывает одно-, двух- и многофакторным.

Настоящий практикум содержит подробные рекомендации для выполнения лабораторных заданий по теме «Дисперсионный анализ» в среде Microsoft Excel. В основу заданий положены задачи из сборника О.И. Гуськова, П.И. Кушнарева, С.М. Таранова (Математические методы в геологии. Сборник задач. М.: Недра, 1991). Задания были дополнены и оформлены в электронном виде кандидатом геолого-минералогических наук, доцентом В.И. Набиулиным.

Практикум включает в себя 3 задания, для выполнения которых используются схемы

однофакторного дисперсионного анализа;

– двухфакторного дисперсионного анализа без повторений;

- двухфакторного дисперсионного анализа с повторениями.

Целью практикума является закрепление теоретического материала, полученного на лекциях, приобретение практических навыков выполнения дисперсионного анализа и интерпретации полученного результата.

С помощью встроенных в пакет Анализ данных процедур Однофакторный дисперсионный анализ, Двухфакторный дисперсионный анализ без повторений, Двухфакторный дисперсионный анализ с повторениями студентам предлагается проверить правильность вычислений.

Для лучшего усвоения теоретического материала и навыков работы с табличным процессором Microsoft Excel в заданиях предусмотрено использование студентами готовых шаблонов таблиц и диаграмм. Используемые формулы прописаны рядом с полями, отведенными для расчетов.

3

#### Однофакторный дисперсионный анализ

Задача 1. При разведке двух месторождений силикатного никеля, приуроченных к латеритной коре выветривания ультрамафитов, в вертикальных разрезах коры выветривания сверху вниз выделены 6 зон, отличающихся минеральным составом и текстурными особенностями:

- 1) зона железистых стяжений;
- 2) зона бесструктурных охр;
- 3) зона конечных структурных охр;
- 4) зона структурных полуохр;
- 5) зона выщелоченных материнских пород;
- 6) зона дезинтегрированных материнских пород.

Для изучения химического состава коры выветривания и поведения различных химических элементов в процессе корообразования из каждой зоны обоих месторождений были отобраны пробы, по которым выполнены анализы на Fe<sub>2</sub>O<sub>3</sub>, NiO, CoO, SiO<sub>2</sub>, MgO, Al<sub>2</sub>O<sub>3</sub> и Cr<sub>2</sub>O<sub>3</sub>. (О.И. Гуськов, П.И. Кушнарев, С.М. Таранов Математические методы в геологии. Сборник задач. М.: Недра, 1991, с. 5).

Задание 1. Сравнить подвижность различных химических элементов в зоне гипергенеза в процессе корообразования с помощью однофакторного дисперсионного анализа (ОДА), оценив влияние фактора «Зональность коры выветривания гипербазитов».

Оценка влияния анализируемого фактора на однородность выборки производится путем разделения общей дисперсии признака  $S_{oбщ}^2$  на два вида: 1) межгрупповую или факторную дисперсию  $S_{\phi}^2$  и 2) внутригрупповую или остаточную дисперсию  $S_{ocm.}^2$ ( $S_{oбщ}^2 = S_{\phi}^2 + S_{ocm}^2$ ), после чего проводится проверка гипотезы о влиянии факторов с помощью критерия Фишера. В практикуме выполнение ОДА приводится для Fe<sub>2</sub>O<sub>3</sub>. Поведение других химических элементов в процессе корообразования исследуется аналогичным образом.

#### Порядок выполнения однофакторного дисперсионного анализа

1) Скопируйте в Таблицу 2 содержания элементов из графы В Таблицы 1 с учетом номеров зон.

2) В ячейки **E44:J44** впишите групповые частоты  $\mathbf{n}_{j}$  по каждому уровню фактора «Зональность».

3) В ячейке К44 рассчитайте общее количество значений признака N. Для этого воспользуйтесь командой  $\Sigma$  на вкладке Главная в группе Редактирование и выделите курсором мыши интервал E44:J44.

|     | K44 ▼ (* <i>f</i> ≤ =CYMM(E44:J44) |             |            |               |               |                 |               |     |  |  |
|-----|------------------------------------|-------------|------------|---------------|---------------|-----------------|---------------|-----|--|--|
| - 1 | D                                  | E           | F          | G             | Н             | 1               | J             | K   |  |  |
| 11  |                                    |             |            |               |               |                 |               |     |  |  |
| 12  | ания                               | Таблица 2   |            |               |               |                 |               |     |  |  |
| 13  |                                    | Группирован | ние исходн | ых данных дл  | я однофактор  | оного дисперсио | нного анализа |     |  |  |
| 14  |                                    | Уров        | ни фактора | а "Зональност | гь коры вывет | гривания гиперб | іазитов"      |     |  |  |
| 15  |                                    | 1-я зона    | 2-я зона   | 3-я зона      | 4-я зона      | 5-я зона        | 6-я зона      |     |  |  |
|     |                                    | железистых  | бесструкт  | конечных      | структурных   | выщелоченных    | дезинтегриров |     |  |  |
|     | Noino liboo                        | стяжений    | урных охр  | структурных   | полуохр       | материнских     | анных         |     |  |  |
|     |                                    |             |            | охр           |               | пород           | материнских   |     |  |  |
| 16  |                                    |             |            |               |               |                 | пород         |     |  |  |
| 17  | 1                                  | 67.69       | 68.02      | 68.06         | 31.18         | 11.73           | 5.74          |     |  |  |
| 18  | 2                                  | 68.33       | 67.95      | 64.88         | 24.95         | 15.86           | 2.41          |     |  |  |
| 19  | 3                                  | 65.35       | 54.96      | 53.6          | 25.69         | 11.08           | 12.73         |     |  |  |
| 20  | 4                                  | 67.67       | 65.11      | 67.01         | 25.95         | 12.18           | 9.41          |     |  |  |
| 21  | 5                                  | 61.44       | 68.69      | 59.42         | 29.21         | 16.07           | 7.49          |     |  |  |
| 22  | 6                                  | 68.3        | 64.93      | 61.47         | 27.33         | 22.71           |               |     |  |  |
| 23  | 7                                  | 67.4        | 66.36      | 67.75         | 22.34         | 23.03           |               |     |  |  |
| 24  | 8                                  | 67.17       | 66.38      | 68.89         | 33.01         | 16.11           |               |     |  |  |
| 25  | 9                                  | 60.6        | 64.81      | 54.27         | 26.02         | 10.51           |               |     |  |  |
| 26  | 10                                 | 66.1        | 67.61      | 62.52         | 18.16         |                 |               |     |  |  |
| 27  | 11                                 | 65.17       | 63.98      | 67.26         | 43.81         |                 |               |     |  |  |
| 28  | 12                                 | 65.92       | 69.4       | 65.38         | 27.24         |                 |               |     |  |  |
| 29  | 13                                 | 62.02       | 72.88      | 58.1          | 30.46         |                 |               |     |  |  |
| 30  | 14                                 | 66.71       | 66.02      | 68.19         | 26.74         |                 |               |     |  |  |
| 31  | 15                                 | 62.45       | 62.84      | 64.83         | 39.31         |                 |               |     |  |  |
| 32  | 16                                 | 63.63       | 72.26      | 58.33         | 32.94         |                 |               |     |  |  |
| 33  | 17                                 | 59.29       | 66.68      | 62.49         | 36.72         |                 |               |     |  |  |
| 34  | 18                                 | 64.32       | 62.75      | 63.49         | 28.76         |                 |               |     |  |  |
| 35  | 19                                 | 65.68       | 66.89      | 63.89         | 35.75         |                 |               |     |  |  |
| 36  | 20                                 | 68.02       | 62.38      | 64.95         | 25.44         |                 |               |     |  |  |
| 37  | 21                                 | 67.61       | 67.79      | 59.98         | 29.12         |                 |               |     |  |  |
| 38  | 22                                 | 58.62       | 64.69      | 66.79         | 45.27         |                 |               |     |  |  |
| 39  | 23                                 | 67.24       |            |               |               |                 |               |     |  |  |
| 40  | 24                                 | 58.91       |            |               |               |                 |               |     |  |  |
| 41  | 25                                 | 60.49       |            |               |               |                 |               |     |  |  |
| 42  | 26                                 | 45.49       |            |               |               |                 |               |     |  |  |
| 43  | 27                                 | 64.91       |            |               |               |                 |               |     |  |  |
| 44  | Групповые частоты n j              | 27          | 22         | 22            | 22            | 9               | 5             | 107 |  |  |

4) В ячейке К45 вычислите генеральное среднее по всей выборке  $\overline{U}$ 

Для этого

• поместите курсор мыши в ячейку К45;

• на вкладке Главная в группе Редактирование нажмите на стрелку кнопки  $\Sigma$  и выберите команду Среднее;

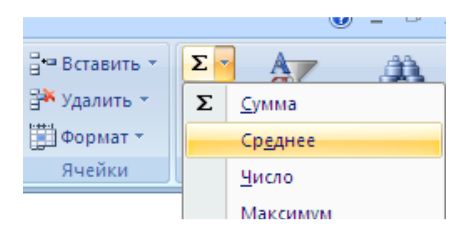

• выделите мышкой интервал Е17:Ј43;

|    | D                               | E      | F      | G      | Н      |        | J     | К                |
|----|---------------------------------|--------|--------|--------|--------|--------|-------|------------------|
| 41 | 25                              | 60.49  |        |        |        |        |       |                  |
| 42 | 26                              | 45.49  |        |        |        |        |       |                  |
| 43 | 27                              | 64.91  |        |        |        |        |       |                  |
| 44 | Групповые частоты п ј           | 27     | 22     | 22     | 22     | 9      | 5     | 107              |
|    | Групповые средние по<br>уровням | 63.946 | 66.063 | 63.252 | 30.245 | 15.476 | 7.556 |                  |
| 45 | фактора "Зональность" Ц         |        |        |        |        |        |       | =CP3HA4(E17:J43) |

#### • нажмите клавишу Enter.

5) Рассчитайте суммы квадратов общих  $SS_{oбщ}$ , факторных  $SS_{\phi}$ . и остаточных  $SS_{ocm}$  отклонений значений признака от своего среднего.

а) Чтобы рассчитать 
$$SS_{oбщ.} = \sum_{j=1}^{m} \sum_{i=1}^{n_j} (U_{ij} - \overline{U})^2$$

• в ячейку L17 Таблицы 3 впишите формулу вычисления квадратов отклонений значений признака от генерального среднего =(E17-\$K\$45)^2;

|    | L                                                           | М         | N         | 0         | Р        | Q           |  |  |  |  |  |
|----|-------------------------------------------------------------|-----------|-----------|-----------|----------|-------------|--|--|--|--|--|
| 12 | Таблица 3                                                   |           |           |           |          |             |  |  |  |  |  |
| 13 |                                                             |           |           |           |          |             |  |  |  |  |  |
|    | Квадраты отклонений изучаемого признака от общего среднего: |           |           |           |          |             |  |  |  |  |  |
| 14 | (U ij - U ср.общ.) <sup>2</sup>                             |           |           |           |          |             |  |  |  |  |  |
| 15 | Уровни фактора "Зональность коры выветривания гипербазитов" |           |           |           |          |             |  |  |  |  |  |
|    | 1-я зона                                                    | 2-я зона  | 3-я зона  | 4-я зона  | 5-я зона | 6-я зона    |  |  |  |  |  |
|    | железистых                                                  | бесструкт | конечных  | структурн | выщелоче | дезинтегрир |  |  |  |  |  |
| 16 | стяжений;                                                   | урных     | структурн | ых        | нных     | ованных     |  |  |  |  |  |
| 17 | =(E17-\$K\$45)^2                                            | 1         |           |           |          |             |  |  |  |  |  |
| 18 |                                                             | -         |           |           |          |             |  |  |  |  |  |

• протяжкой вправо ячейки L17 за правый нижний угол заполните интервал L17: Q17;

|    | L          | М         | N         | 0         | Р        | Q           |
|----|------------|-----------|-----------|-----------|----------|-------------|
|    | 1-я зона   | 2-я зона  | 3-я зона  | 4-я зона  | 5-я зона | 6-я зона    |
|    | железистых | бесструкт | конечных  | структурн | выщелоче | дезинтегрир |
| 16 | стяжений;  | урных     | структурн | ых        | нных     | ованных     |
| 17 | 292.2      | 303.5     | 304.9     | 377.0     | 1510.7   | 2012.2      |
| 18 |            |           |           |           |          |             |

• протяжкой вниз поочередно ячеек L17, M17, N17, O17, P17, Q17, за правые нижние углы заполните интервалы L17: L43, M17: M38, N17: N38, O17:O38, P17:P25, Q17:Q21;

|    | L          | М          | N           | 0                    | Р          | Q           |
|----|------------|------------|-------------|----------------------|------------|-------------|
| 12 | Таблица 3  |            |             |                      |            |             |
| 13 |            |            |             |                      |            |             |
|    | Квадраты с | тклонений  | изучаемог   | о признака           | от общего  | среднего:   |
| 14 |            |            | (U ii - U c | р.общ.) <sup>2</sup> |            |             |
| 15 | Уровни фак | тора "Зона | льность ко  | ры выветр            | ивания гиг | ербазитов"  |
|    | 1-я зона   | 2-я зона   | 3-я зона    | 4-я зона             | 5-я зона   | 6-я зона    |
|    | железистых | бесструкт  | конечных    | структурн            | выщелоч    | дезинтегрир |
| 16 | стяжений;  | урных      | структурн   | ых                   | енных      | ованных     |
| 17 | 292.2      | 303.5      | 304.9       | 377.0                | 1510.7     | 2012.2 -    |
| 10 | 31/ /      | 301.1      | 204.0       | 657.8                | 1206.7     | 2322.0      |
| 10 | 217.6      | 19.0       | 9.0         | 620.4                | 1561.6     | 1433.9      |
| 20 | 291.5      | 210.6      | 269.4       | 607.5                | 1475.9     | 1696.4      |
| 21 | 117.6      | 327.3      | 77.8        | 457.4                | 1192.1     | 1858.2      |
| 22 | 313.4      | 205.4      | 118.2       | 541.4                | 777.7      | 1000.2      |
| 23 | 282.3      | 248.5      | 294.2       | 798.5                | 760.0      |             |
| 24 | 274 7      | 249.1      | 334.6       | 309.3                | 1189.4     |             |
| 25 | 100 1      | 202.0      | 13.5        | 604.0                | 1607.0     |             |
| 26 | 240.3      | 289.4      | 142.1       | 1052.2               |            |             |
| 27 | 212.4      | 179.1      | 277.6       | 46.1                 |            |             |
| 28 | 234.8      | 353.5      | 218.5       | 545.6                |            |             |
| 29 | 130.5      | 496.5      | 56.3        | 405.5                |            |             |
| 30 | 259.6      | 237.9      | 309.5       | 569.2                |            |             |
| 31 | 140.5      | 149.9      | 202.6       | 127.4                |            |             |
| 32 | 169.8      | 469.3      | 59.8        | 311.8                |            |             |
| 33 | 75.6       | 258.7      | 141.4       | 192.6                |            |             |
| 34 | 188.3      | 147.7      | 166.2       | 476.9                |            |             |
| 35 | 227.5      | 265.4      | 176.7       | 220.4                |            |             |
| 36 | 303.5      | 138.8      | 206.0       | 632.9                |            |             |
| 37 | 289.4      | 295.6      | 88.0        | 461.3                |            |             |
| 38 | 64.4       | 198.6      | 262.2       | 28.4                 | 7          |             |
| 39 | 277.0      |            |             |                      |            |             |
| 40 | 69.1       |            |             |                      |            |             |
| 41 | 97.9       |            |             |                      |            |             |
| 42 | 26.1       |            |             |                      |            |             |
| 43 | 204.9      | V          |             |                      |            |             |

• в ячейке **F50** выполните расчет суммы квадратов отклонений значений признака от общего среднего, для этого

- поместите курсор мыши в ячейку **F50**;

– воспользуйтесь командой  $\Sigma$  на вкладке **Главная** в группе Редактирование и выделите курсором мыши интервал L17:Q43 (Таблицу 3);

– Enter.

|    | F50    | <b>-</b> (9 | <i>f<sub>x</sub></i> =C      | <i>f</i> <sub>≪</sub> =CYMM(L17:Q43) |                              |                    |  |
|----|--------|-------------|------------------------------|--------------------------------------|------------------------------|--------------------|--|
| 4  | E      | F           | G                            | Н                                    |                              |                    |  |
| 49 |        |             |                              |                                      |                              |                    |  |
| 50 | SS общ | 45542,2619  | Сумма<br>данных<br>таблицы 3 | SS общ = су                          | мма (U <sub>ij</sub> - U ср. | общ.) <sup>2</sup> |  |

б) Чтобы рассчитать 
$$SS_{\phi} = \sum_{j=1}^{m} n_j \cdot (\widehat{U}_j - \overline{U})^2$$

• определите групповые средние на каждом уровне фактора зональность  $\hat{U}_i$ , для этого

- поместите курсор мыши в ячейку Е45 Таблицы 2;

- выберите команду Среднее;
- выделите мышкой интервал E17:E43;

- Enter;

– протяжкой вправо ячейки E45 за правый нижний угол заполните интервал E45: J45;

|    | С | D                                                               | E                  | F      | G      | Н      |        | J     |
|----|---|-----------------------------------------------------------------|--------------------|--------|--------|--------|--------|-------|
| 43 |   | 27                                                              | 64.91              |        |        |        |        |       |
| 44 |   | Групповые частоты n j                                           | 27                 | 22     | 22     | 22     | 9      | 5     |
| 45 |   | Групповые средние по уровням<br>фактора "Зональность" U ср.гр.ф | =CP3HA4(E17:E43) r | 66.063 | 63.252 | 30.245 | 15.476 | 7.556 |

• в ячейку E46 впишите формулу вычисления квадратов отклонений групповых средних значений признака от генерального среднего =(E45-\$K\$45)^2\* E44;

#### • Enter;

• протяжкой вправо ячейки E46 за правый нижний угол заполните интервал E46: J46;

|    | С | D                                                               | E                    | F        | G        | Н        |           | J        |
|----|---|-----------------------------------------------------------------|----------------------|----------|----------|----------|-----------|----------|
| 45 |   | Групповые средние по уровням<br>фактора "Зональность" U ср.гр.ф | 63.946               | 66.063   | 63.252   | 30.245   | 15.476    | 7.556    |
|    |   | Квадраты отклонений                                             |                      |          |          |          |           |          |
|    |   | групповых                                                       |                      |          |          |          |           |          |
|    |   | средних от общего среднего,                                     |                      | 5261.891 | 3523.217 | 9112.422 | 11101.885 | 9262.803 |
|    |   | взвешенные на частоты                                           |                      |          |          |          |           |          |
| 46 |   | = (U ср.гр.ф - U ср.общ.)2 * n j                                | =(E45-\$K\$45)^2*E44 |          |          |          |           |          |

• в ячейке F51 выполните расчет суммы квадратов отклонений групповых средних по фактору от общего среднего, для этого

- поместите курсор мыши в ячейку F51;

– воспользуйтесь командой  $\Sigma$  и выделите курсором мыши интервал E46:J46;

– Enter.

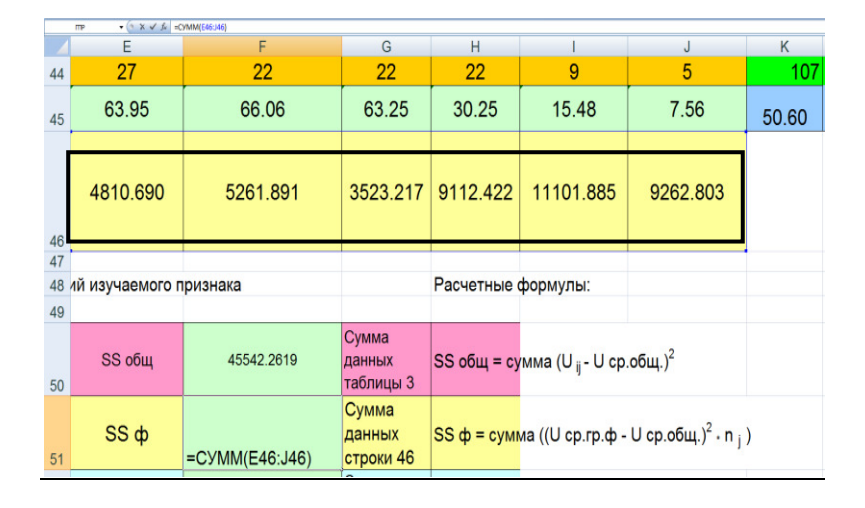

в) Чтобы рассчитать 
$$SS_{ocm.} = \sum_{j=1}^{m} \sum_{i=1}^{n_j} (U_{ij} - \widehat{U}_j)^2$$

• в ячейку S17 Таблицы 4 впишите формулу вычисления квадратов отклонений исходных значений  $U_{ij}$  от групповых средних =(E17-E\$45)^2 (ссылка формата E\$45 является относительной по столбцу и абсолютной по строке, т.е. при перемещении по ячейкам выше или ниже, ссылка изменяться не будет. А при движении влево или вправо будет изменяться столбец);

• Enter;

• протяжкой вправо ячейки E17 за правый нижний угол заполните интервал S17:X17;

|    | R | S                                                             | Т         | U           | V         | W          | Х           |  |  |  |  |  |
|----|---|---------------------------------------------------------------|-----------|-------------|-----------|------------|-------------|--|--|--|--|--|
| 11 |   |                                                               |           |             |           |            |             |  |  |  |  |  |
| 12 |   | Таблица 4                                                     |           |             |           |            |             |  |  |  |  |  |
| 13 |   |                                                               |           |             |           |            |             |  |  |  |  |  |
|    |   | Квадраты остаточных отклонений исходных значений от групповых |           |             |           |            |             |  |  |  |  |  |
| 14 |   | средних: (U ij - U ср.гр.ф.) <sup>2</sup>                     |           |             |           |            |             |  |  |  |  |  |
| 15 |   | Уровни фактора "Зональность коры выветривания гипербазитов"   |           |             |           |            |             |  |  |  |  |  |
|    |   |                                                               | 2 0 00112 | 3-я зона    | 4 9 20112 | 5-я зона   | 6-я зона    |  |  |  |  |  |
|    |   | 1-я зона железистых                                           |           | конечных    |           | выщелочен  | дезинтегрир |  |  |  |  |  |
|    |   | стяжений;                                                     | ных охр.  | структурных | попуохо.  | ных        | ованных     |  |  |  |  |  |
| 16 |   |                                                               | non onp,  | oxp;        | nosiyoxp, | матерински | матерински  |  |  |  |  |  |
| 17 |   | =(E17-E\$45)^2                                                | 3.831     | 23.114      | 0.873     | 14.029     | 3.298       |  |  |  |  |  |

• протяжкой вниз ячеек S17, T17, U17, V17, W17, X17, за правые нижние углы поочередно заполните интервалы S17:S43, T17:T38, U17:U38, V17:V38, W17:W25, X17:X21;

|    | R | S                                                           | Т                                   | U                                           | V                                   | W                                          | Х                                                |  |  |  |  |
|----|---|-------------------------------------------------------------|-------------------------------------|---------------------------------------------|-------------------------------------|--------------------------------------------|--------------------------------------------------|--|--|--|--|
| 12 |   | Таблица 4                                                   |                                     |                                             |                                     |                                            |                                                  |  |  |  |  |
| 13 |   |                                                             |                                     |                                             |                                     |                                            |                                                  |  |  |  |  |
|    |   | Квадраты остат                                              | очных откл                          | онений исх                                  | одных зна                           | чений от гр                                | упповых                                          |  |  |  |  |
| 14 |   |                                                             | средни                              | ıx: (Uij-U                                  | J ср.гр.ф.) <sup>2</sup>            |                                            |                                                  |  |  |  |  |
| 15 |   | Уровни фактора "Зональность коры выветривания гипербазитов" |                                     |                                             |                                     |                                            |                                                  |  |  |  |  |
| 16 |   | 1-я зона железистых<br>стяжений;                            | 2-я зона<br>бесструктур<br>ных охр; | 3-я зона<br>конечных<br>структурных<br>охр; | 4-я зона<br>структурных<br>полуохр; | 5-я зона<br>выщелочен<br>ных<br>матерински | 6-я зона<br>дезинтегрир<br>ованных<br>матерински |  |  |  |  |
| 17 |   | 14.021                                                      | 3.831                               | 23.114                                      | 0.873                               | 14.029                                     | 3.298                                            |  |  |  |  |
| 18 |   | 19.223                                                      | 3.562                               | 2.649                                       | 28.042                              | 0.148                                      | 26.481                                           |  |  |  |  |
| 19 |   | 1.972                                                       | 123.271                             | 93.166                                      | 20.752                              | 19.321                                     | 26.770                                           |  |  |  |  |
| 20 |   | 13.871                                                      | 0.908                               | 14.121                                      | 18.451                              | 10.861                                     | 3.437                                            |  |  |  |  |
| 21 |   | 6.278                                                       | 6.903                               | 14.686                                      | 1.072                               | 0.353                                      | 0.004                                            |  |  |  |  |
| 22 |   | 18.961                                                      | 1.283                               | 3.176                                       | 8.500                               | 52.337                                     | []                                               |  |  |  |  |
| 23 |   | 11.933                                                      | 0.088                               | 20.230                                      | 62.496                              | 57.070                                     |                                                  |  |  |  |  |
| 24 |   | 10.397                                                      | 0.101                               | 31.784                                      | 7.643                               | 0.403                                      |                                                  |  |  |  |  |
| 25 |   | 11.193                                                      | 1.569                               | 80.681                                      | 17.854                              | 24.657                                     |                                                  |  |  |  |  |
| 26 |   | 4.642                                                       | 2.394                               | 0.536                                       | 146.058                             |                                            |                                                  |  |  |  |  |
| 27 |   | 1.499                                                       | 4.338                               | 16.062                                      | 183.997                             |                                            |                                                  |  |  |  |  |
| 28 |   | 3.898                                                       | 11.137                              | 4.527                                       | 9.033                               |                                            |                                                  |  |  |  |  |
| 29 |   | 3.708                                                       | 46.475                              | 26.546                                      | 0.046                               |                                            |                                                  |  |  |  |  |
| 30 |   | 7.642                                                       | 0.002                               | 24.381                                      | 12.288                              |                                            |                                                  |  |  |  |  |
| 31 |   | 2.237                                                       | 10.386                              | 2.489                                       | 82.166                              |                                            |                                                  |  |  |  |  |
| 32 |   | 0.100                                                       | 38.406                              | 24.229                                      | 7.261                               |                                            |                                                  |  |  |  |  |
| 33 |   | 21.674                                                      | 0.381                               | 0.581                                       | 41.920                              |                                            |                                                  |  |  |  |  |
| 34 |   | 0.140                                                       | 10.974                              | 0.057                                       | 2.207                               |                                            |                                                  |  |  |  |  |
| 35 |   | 3.008                                                       | 0.684                               | 0.407                                       | 30.300                              |                                            |                                                  |  |  |  |  |
| 36 |   | 16.601                                                      | 13.562                              | 2.882                                       | 23.092                              |                                            |                                                  |  |  |  |  |
| 37 |   | 13.428                                                      | 2.983                               | 10.708                                      | 1.267                               |                                            |                                                  |  |  |  |  |
| 38 |   | 28.362                                                      | 1.884                               | 12.516                                      | 225.737                             |                                            |                                                  |  |  |  |  |
| 39 |   | 10.853                                                      |                                     |                                             |                                     |                                            |                                                  |  |  |  |  |
| 40 |   | 25.357                                                      |                                     |                                             |                                     |                                            |                                                  |  |  |  |  |
| 41 |   | 11.941                                                      |                                     |                                             |                                     |                                            |                                                  |  |  |  |  |
| 42 |   | 340.608                                                     |                                     |                                             |                                     |                                            |                                                  |  |  |  |  |
| 43 |   | 0.930                                                       |                                     |                                             |                                     |                                            |                                                  |  |  |  |  |
|    |   |                                                             |                                     |                                             |                                     |                                            |                                                  |  |  |  |  |

• в ячейке F52 выполните расчет суммы квадратов отклонений исходных значений  $U_{ij}$  от групповых средних, для этого

- поместите курсор мыши в ячейку **F52**;

– воспользуйтесь командой  $\Sigma$  и выделите курсором мыши интервал S17:X43 (Таблица 4);

- Enter;

|          | D                                                                                                    | E      | F              | G                            | Н                                             |
|----------|----------------------------------------------------------------------------------------------------|--------|----------------|------------------------------|-----------------------------------------------|
| 51       | Сумма квадратов отклонений<br>групповых средних по фактору<br>"Зональность" от общего среднего                                  | SS φ   | 43072.9085     | Сумма<br>данных<br>строки 46 | SS ф = сум                                    |
| 52       | Сумма квадратов остаточных<br>отклонений исходных значений<br>признака от групповых средних                                     | SS oct | =СУММ(S17:X43) | Сумма<br>данных<br>таблицы 4 | SS oct = cy                                   |
| 51<br>52 | "Зональность" от общего среднего<br>Сумма квадратов остаточных<br>отклонений исходных значений<br>признака от групповых средних | SS oct | =СУММ(S17:X43) | стр<br>Сум<br>дан<br>таб     | <mark>оки 46</mark><br>има<br>іных<br>ілицы 4 |

• в ячейке **F53** выполните проверочный расчет  $SS_{ocm}$  как разность  $SS_{oful} - SS_{dl}$  по формуле = **F50-F51**.

Результаты вычислений в ячейках F52 и F53 должны получиться одинаковыми.

|    | D                                                                                              | E      | F          | G                            | [ |
|----|------------------------------------------------------------------------------------------------|--------|------------|------------------------------|---|
| 51 | Сумма квадратов отклонений<br>групповых средних по фактору<br>"Зональность" от общего среднего | SS ф   | 43072.9085 | Сумма<br>данных<br>строки 46 |   |
| 52 | Сумма квадратов остаточных<br>отклонений исходных значений<br>признака от групповых средних    | SS oct | 2469.3534  | Сумма<br>данных<br>таблицы 4 |   |
| 53 | Проверка SS ост = SS общ - SS ф                                                                | SS oct | =F50-F51   |                              |   |

6) Рассчитайте дисперсии: общую  $S_{oбщ.}^2 = \frac{SS_{oбщ.}}{N-1}$ , факторную

$$S_{\phi.}^{2} = \frac{SS_{\phi.}}{m-1}$$
 и остаточную  $S_{ocm.}^{2} = \frac{SS_{ocm.}}{N-m}$ . Для этого

• в ячейку E57 впишите выражение =F50/(К44-1) расчета общей дисперсии;

• в ячейку E58 впишите выражение =F51/(6-1) расчета факторной дисперсии (6 – количество уровней фактора);

• в ячейку E59 впишите выражение =F52/(К44-6) расчета остаточной дисперсии.

|    | I | 57 <b>▼</b> (* <i>f</i> <sub>x</sub> =F50/(K44 | 4-1)      |                           |               |  |
|----|---|------------------------------------------------|-----------|---------------------------|---------------|--|
|    | С | D                                              | E         | F                         | G             |  |
| 56 |   |                                                |           |                           |               |  |
| 57 |   | Общая дисперсия S <sup>2</sup> общ =           | 429.6440  | S <sup>2</sup> общ = SS   | общ / ( N -1) |  |
| 58 |   | Дисперсия фактора А S <sup>2</sup> ф =         | 8614.5817 | S <sup>2</sup> φ = SS φ   | / (m -1)      |  |
| 59 |   | Остаточная дисперсия S <sup>2</sup> ост =      | 24.4490   | S <sup>2</sup> oct = SS o | ост / (N-m)   |  |

7) В ячейке **F64** рассчитайте  $F_{pacy.}$  критерий Фишера по формуле =**E58/ E59**. Оцените с его помощью влияние фактора «Зональность». Если  $F_{pacy.} < F_{meop}$ , то нулевая гипотеза об отсутствии влияния анализируемого фактора принимается, а если  $F_{pacy.} \ge F_{meop.}$ , то отвергается, т.е. влияние фактора на изменчивость признака признается статистически значимым.

|     | Буфер обмена | 5      | Шрифт              | 6    | i l                              | Выравнивание | 6                     | Число 5      |                | , i i |
|-----|--------------|--------|--------------------|------|----------------------------------|--------------|-----------------------|--------------|----------------|-------|
|     | F64          | • ()   | <i>fx</i> =E58/E59 |      |                                  |              |                       |              |                |       |
|     |              |        | D                  |      | E                                | F            | G                     | Н            | l. I           |       |
| 61  | Формула      | критер | ия Фишера:         |      |                                  |              |                       |              |                |       |
| 62  | по оцени     | ваемо  | му фактор          | у: F | $\phi = S^2_{\phi} / S^2_{\phi}$ | ост          |                       |              |                |       |
| 63  |              |        |                    |      |                                  |              |                       |              |                |       |
| 64  | Значения     | критер | оия Фишера         | :    | F факт. =                        | 352.348416   | >                     | F теор.=     | 2.30           |       |
| 65  | Числа сте    | епеней | свободы            |      | f <sub>1</sub> = m - 1 = 0       | 6 -1 = 5     | f <sub>2</sub> =N-m=1 | 07 - 6 = 101 |                |       |
| 66  |              |        |                    |      | т.е. влияние                     | фактора "Зо  | нальность ко          | ры выветрив  | ания" существе | нно   |
| ~ 7 |              |        |                    |      |                                  |              |                       |              |                |       |

 $F_{pacy.}$ =352, т.е. >  $F_{meop.}$ =2.3, следовательно нулевая гипотеза об отсутствии влияния фактора на изменчивость признака отклоняется. Вывод: Влияние фактора «Зональность» есть, и оно значимо.

8) Рассчитайте вклад в общую дисперсию учтенного ( $E_{\phi}$ ) и неучтенных ( $E_{ocm}$ ) факторов в процентах следующим образом:

• в ячейку **J72** впишите выражение для вычисления  $E_{\phi}$  =**F51\*100/F50**;

• в ячейку J73 впишите выражение для вычисления *E*<sub>ocm</sub> =F52\*100/F50;

• в ячейке **J74** сосчитайте сумму  $E_{\phi} + E_{ocm.}$  – она должна составить 100 %.

| <u> </u> |                                                                                                |        |
|----------|------------------------------------------------------------------------------------------------|--------|
|          | J72 • (                                                                                        |        |
|          | D E F G H I                                                                                    | J      |
| 68       | Расчетные формулы для оценки вкладов факторов в общую дисперсию:                               |        |
| 69       | вклад учтенного фактора: $E_{\phi}$ = SS $_{\phi}$ * 100 / SS $_{\rm oбщ}$                     |        |
| 70       | вклад неучтенных факторов: E <sub>ост</sub> = SS <sub>ост</sub> * 100 / SS <sub>общ</sub>      |        |
| 71       |                                                                                                |        |
| 72       | Вклад в общую дисперсию учтенного фактора "Зональность коры выветривания": $E_{\varphi}(\%)$ = | 94.58  |
| 73       | Вклад в общую дисперсию неучтенных факторов: Е ост (%) =                                       | 5.42   |
| 74       | Сумма                                                                                          | 100.00 |

9) Постройте график изменения содержаний оксида железа  $Fe_2O_3$  по зонам. Для этого

• щелчком мыши выделите графический шаблон «Характер изменения содержаний Fe<sub>2</sub>O<sub>3</sub> по различным зонам коры выветривания гипербазитов»;

• воспользуйтесь командой Выбрать данные вкладки Конструктор и укажите новый диапазон ячеек во всплывшем окне Выбор источника данных, для этого

– выделите Ряд1 слева – Элементы легенды (ряды) и щелкните по вкладке Изменить;

| Выбор источника данных                | ? ×                                    |
|---------------------------------------|----------------------------------------|
| Диапазон данных для диаграммы:        |                                        |
| Строка/столбец                        |                                        |
| Элементы легенды (ряды)               | Подписи горизонтальной оси (категории) |
| 😤 Добавить 🏾 🗹 Изменить 🗙 Удалить 🔹 🔹 | ☑ Изменить                             |
| Ряд1                                  | 1                                      |
|                                       |                                        |
|                                       |                                        |
|                                       |                                        |
|                                       |                                        |
| Скрытые и пустые ячейки               | ОК Отмена                              |

– во всплывшем окне **Изменение ряда** щелкните по красной стрелке справа в строке **Значения**;

| Изменение ряда            | ? X                 |
|---------------------------|---------------------|
| <u>И</u> мя ряда:<br>     | 🔝 выберите диапазон |
| <u>З</u> начения:<br>={1} | <b>I</b>            |
|                           | ОК Отмена           |

- заполните всплывшее одноименное окно Изменение ряда, выделив мышкой интервал E45:J45 групповых средних по уровням фактора «Зональность» и закройте окно щелчком по кнопке 🗵 или по клавише Enter;

| Изменение ряда          | ? ×     |
|-------------------------|---------|
| =Шаблон!\$E\$45:\$J\$45 | <b></b> |

– закройте вновь всплывшее окно Изменение ряда щелчком по кнопке ОК или клавише Enter.

| Изменение ряда          | a        | ? ×                    |
|-------------------------|----------|------------------------|
| <u>И</u> мя ряда:       |          | 3<br>Выберите диапазон |
| значения:               |          |                        |
| =Шаблон!\$E\$45:\$J\$45 | <u>.</u> | = 63.946 66.063        |
|                         | ОК       | Отмена                 |

• В повторно открывшемся окне Выбор источника данных поменяйте Подписи горизонтальной оси (категории) – справа, для этого

- щелкните по вкладке Изменить;

| Зыбор источника данных 🔋 🗙                             |                                        |  |  |  |  |
|--------------------------------------------------------|----------------------------------------|--|--|--|--|
| Диапазон данных для диаграммы: =Шаблон!\$E\$45:\$J\$45 |                                        |  |  |  |  |
| Строка/стол                                            | бец                                    |  |  |  |  |
| Элементы легенды (ряды)                                | Подписи горизонтальной оси (категории) |  |  |  |  |
| 🚰 Добавить 📝 Изменить 🗙 Удалить 🔹 🐥                    | Изменить                               |  |  |  |  |
| Pag 1                                                  | 1 2<br>3 4<br>5 <b>v</b>               |  |  |  |  |
| Скрытые и пустые ячейки                                | ОК Отмена                              |  |  |  |  |

 в открывшемся окне Подписи оси щелкните по красной стрелке справа;

| Подписи оси                    | 2 ×       |
|--------------------------------|-----------|
| Диапазон <u>п</u> одписей оси: | ОК Отмена |
|                                | ОК О      |

– заполните всплывшее одноименное окно, выделив мышкой интервал E16:J16 названий зон коры выветривания и закройте окно щелчком по кнопке ⊠ или по клавише Enter;

| Подписи оси             | ? ×     |
|-------------------------|---------|
| €Шаблон!\$E\$16:\$J\$16 | <b></b> |

– закройте окна Подписи оси и Выбор источника данных щелчками по кнопкам ОК.

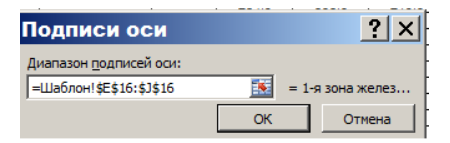

| Выбор источника данных                                       | ? ×                                    |  |  |  |  |
|--------------------------------------------------------------|----------------------------------------|--|--|--|--|
| Диапазон данных для диаграммы: =Шаблон!\$E\$45:\$J\$45       |                                        |  |  |  |  |
| Строка/столбец                                               |                                        |  |  |  |  |
| Элементы легенды (ряды)                                      | Подписи горизонтальной оси (категории) |  |  |  |  |
| 🚰 Доб <u>а</u> вить 📝 <u>И</u> зменить 🗙 <u>У</u> далить 💮 🦊 | Изменить                               |  |  |  |  |
| Ряд1                                                         | 1                                      |  |  |  |  |
|                                                              | 2                                      |  |  |  |  |
|                                                              | 3                                      |  |  |  |  |
|                                                              | 4                                      |  |  |  |  |
|                                                              | 5                                      |  |  |  |  |
| Скрытые и пустые ячейки                                      | ОК Отмена                              |  |  |  |  |

График «Характер изменения содержаний Fe<sub>2</sub>O<sub>3</sub> по различным зонам коры выветривания гипербазитов» будет выглядеть следующим образом:

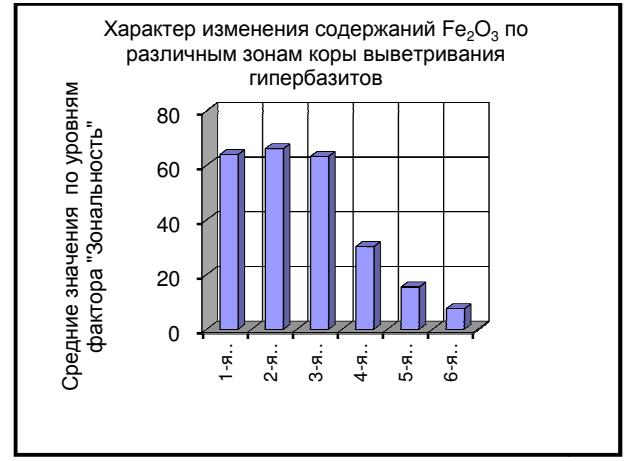

10) Проверьте полученные результаты с помощью встроенной в пакет Анализ данных программы Однофакторный дисперсионный анализ. Для этого

• на вкладке Данные в группе Анализ нажмите кнопку Анализ данных и в диалоговом окне Анализ данных выберите режим Однофакторный дисперсионный анализ;

| Группировать<br>Ст                                                                                                    | Промежуточные<br>итоги<br>руктура                                                                                                    | ●를 Отобразить дета<br>■를 Скрыть детали                                                | ли             | <b>Ц Ан</b> | ализ данных<br>Анализ                         |
|----------------------------------------------------------------------------------------------------|----------------------------------------------------------------------------------------------------|---------------------------------------------------------------------------------------|----------------|-------------|-----------------------------------------------|
| Анализ<br>Инструмент<br>Однофакт<br>Двухфакт<br>Двухфакт<br>Кореляци<br>Ковариаци<br>Описатель<br>Экспоненц<br>Двухвыбо<br>Анализ Фу<br>Гистограм | Данных<br>гы анализа<br>орный дисперсио<br>орный дисперсио<br>орный дисперсио<br>ия<br>из<br>мая статистика<br>иальное сглажив<br>рочный F-тест дл<br>рье<br>ма | нный анализ<br>нный анализ с повторе<br>нный анализ без повто<br>ание<br>ія дисперсии | ниями<br>рений |             | <b>?</b> Х<br>ОК<br>Отмена<br><u>С</u> правка |

• в одноименном диалоговом окне задайте установки:

<u>Входной интервал</u> – введите ссылку на ячейки, содержащие анализируемые данные E16:J43.

Группирование – установите флажок в поле по столбцам.

<u>Метки</u> – установите флажок в поле <u>Метки в первой строке</u>, чтобы названия уровней фактора, содержащиеся в первой строке исходных данных **E16:J16**, отобразились названиями групп в результатах.

<u>Уровень значимости  $\alpha$  – 0.05.</u>

<u>Выходной интервал</u> – укажите в виде ссылки на левую верхнюю ячейку выходного диапазона, например **D81**.

| Входные данные              |                      | <br>OK          |
|-----------------------------|----------------------|-----------------|
| В <u>х</u> одной интервал:  | \$E\$16:\$J\$43      | UK              |
| Группирование:              | по стол <u>б</u> цам | Отмена          |
|                             | О по строкам         | <u>С</u> правка |
| Метки в первой строке       |                      |                 |
| <u>А</u> льфа: 0.05         |                      |                 |
| _                           |                      |                 |
| Параметры вывода            |                      |                 |
| • Выходной интервал:        | \$M\$81              |                 |
| Повый рабочий <u>л</u> ист: |                      |                 |
| C                           |                      |                 |

|    | D                                  | E         | F       | G         | Н         | I           | Строка формун |
|----|------------------------------------|-----------|---------|-----------|-----------|-------------|---------------|
| 81 | Однофакторный дисперсионный ан     | ализ      |         |           |           |             |               |
| 82 |                                    |           |         |           |           |             |               |
| 83 | ИТОГИ                              |           |         |           |           |             |               |
| 84 | Группы                             | Счет      | Сумма   | Среднее   | Дисперсия |             |               |
| 85 | 1-я зона железистых стяжений;      | 27        | 1726.53 | 63.945556 | 23.249149 |             |               |
| 86 | 2-я зона бесструктурных охр;       | 22        | 1453.38 | 66.062727 | 13.577297 |             |               |
| 87 | 3-я зона конечных структурных охр; | 22        | 1391.55 | 63.252273 | 19.501352 |             |               |
| 88 | 4-я зона структурных полуохр;      | 22        | 665.4   | 30.245455 | 44.33594  |             |               |
| 89 | 5-я зона выщелоченных материнскі   | 9         | 139.28  | 15.475556 | 22.397253 |             |               |
| 90 | 6-я зона дезинтегрированных матер  | 5         | 37.78   | 7.556     | 14.99778  |             |               |
| 91 |                                    |           |         |           |           |             |               |
| 92 |                                    |           |         |           |           |             |               |
| 93 | Дисперсионный анализ               |           |         |           |           |             |               |
| 94 | Источник вариации                  | SS        | df      | MS        | F         | Р-Значение  | F критическое |
| 95 | Между группами                     | 43072.908 | 5       | 8614.5817 | 352.34842 | 3.07003E-62 | 2.304396415   |
| 96 | Внутри групп                       | 2469.3534 | 101     | 24.449043 |           |             |               |
| 97 |                                    |           |         |           |           |             |               |
| 98 | Итого                              | 45542.262 | 106     |           |           |             |               |

#### Сравните рассчитанные по формулам значения средних на уровнях фактора «Зональность», дисперсий, критериев Фишера со значениями рассчитанными автоматически.

Увеличение средних содержаний химических элементов от верхней зоны к нижней будет указывать на их вынос из коры выветривания, т.е. будет свидетельствовать о высокой подвижности химического элемента в зоне гипергенеза. Уменьшение же средних содержаний элементов от верхней зоны к нижней будет указывать на их малую подвижность и накопление в коре выветривания.

Какой вывод о подвижности Fe<sub>2</sub>O<sub>3</sub> в зоне гипергенеза в процессе корообразования вы можете сделать на основании выполненного однофакторного дисперсионного анализа?

#### Двухфакторный дисперсионный анализ без повторений

Задача 2. На редкометальном месторождении отмечены процессы выражены предрудного метасоматоза. которые в появлении новообразованных минералов: альбита, карбонатов и кварца. По степени метасоматических изменений породы разделены на 3 класса: 1) слабо измененные; 2) средне измененные; 3) сильно измененные. Высказано предположение о том, что предрудный метасоматоз привел к изменению петрофизических свойств пород (модуля сдвига, модуля Юнга, объемной массы и эффективной пористости) и поэтому явился благоприятным фактором для рудоотложения. (О.И. Гуськов, П.И. Кушнарев, С.М. Таранов Математические методы в геологии. Сборник задач. М.: Недра, 1991, с. 75)

Задание 2. Оцените влияние степени метасоматического изменения и состава вмещающих пород на их петрофизические свойства используя двухфакторный дисперсионный анализ (ДДА) без повторений.

Суть двухфакторного дисперсионного анализа без повторений заключается в разделении общей дисперсии  $S_{oбщ}^2$  на три компоненты: факторные дисперсии 1)  $S_A^2$ ; 2)  $S_B^2$ , связанные с влиянием учтенных факторов A и B, и 3) остаточную дисперсию  $S_{ocm.}^2$ , отражающую влияние неучтенных факторов, после чего проводится проверка гипотезы о влиянии факторов с помощью критерия Фишера.

В качестве фактора A в задаче выступает состав пород. По составу выделено 11 разновидностей пород, которые, в свою очередь, будут представлять уровни фактора A, т.е. p=11. В качестве фактора B выступает степень метасоматического изменения пород. По степени метасоматического изменения породы разделены на 3 класса, т.е. q=3. В практикуме выполнение ДДА без повторений приводится для оценки влияния степени метасоматического изменения и состава вмещающих пород на модуль Юнга.

#### Порядок выполнения двухфакторного дисперсионного анализа без повторений

1) Скопируйте в **Таблицу 2** исходные данные из **Таблицы 1** в соответствии с уровнями факторов *A* и *B*, воспользовавшись клавишей **Ctrl**.

|    | E                                                                                        | F                 | G              | Н              | 1              |
|----|------------------------------------------------------------------------------------------|-------------------|----------------|----------------|----------------|
| 11 | Таблица 2                                                                                |                   |                |                |                |
| 12 | 2 Группирование исходных данных для двухфакторного дисперсионного анализа без повторений |                   |                |                |                |
| 13 |                                                                                          |                   |                |                |                |
| 14 |                                                                                          | Уровни<br>фактора | (степень<br>а) |                |                |
| 15 | уровни фактора A (вещественный состав торных<br>пород)                                   | A                 | Слабая         | Средняя        | Сильная        |
| 16 |                                                                                          |                   | B <sub>1</sub> | B <sub>2</sub> | B <sub>3</sub> |
| 17 | Аргиллиты                                                                                | A <sub>1</sub>    | 7.85           | 0              | 5.7            |
| 18 | Алевролиты                                                                               | A <sub>2</sub>    | 7.89           | 7.43           | 6.51           |
| 19 | Песчаники                                                                                | $A_3$             | 8.18           | 8.12           | 7.05           |
| 20 | Переслаивание аргиллитов и песчаников                                                    | A <sub>4</sub>    | 8.06           | 7.56           | 6.87           |
| 21 | Переслаивание алевролитов и песчаников                                                   | $A_5$             | 8.65           | 8.55           | 6.46           |
| 22 | Переслаивание аргиллитов, алевролитов и песчанико                                        | $A_6$             | 9.03           | 8.77           | 7.08           |
| 23 | Фельзиты                                                                                 | A <sub>7</sub>    | 8.23           | 7.52           | 6.36           |
| 24 | Кварцевые порфиры                                                                        | A <sub>8</sub>    | 8.14           | 7.61           | 7.08           |
| 25 | Спессартиты                                                                              | A <sub>9</sub>    | 8.12           | 7              | 5.88           |
| 26 | Микродиориты                                                                             | A <sub>10</sub>   | 10.1           | 9.55           | 9.01           |
| 27 | Кузелиты (автометаморфизованные авгитовые порфи                                          | A <sub>11</sub>   | 9.12           | 8.32           | 7.52           |

2) Вычислите групповые средние по уровням фактора А с

помощью формулы  $\widehat{U}_{A_i}=\frac{1}{q}\cdot \sum_{j=1}^{q}U_{ij}$  . Для этого

• поместите курсор мыши в ячейку J17;

• выберите команду Среднее и выделите мышкой интервал G17:I17;

#### • Enter;

• протяжкой вниз ячейки J17 за правый нижний угол заполните интервал J17: J27.

|    | F                | G              | Н                       | L.             | J                         |      |
|----|------------------|----------------|-------------------------|----------------|---------------------------|------|
| 14 | Уровни<br>фактор | Уровни (<br>м  | фактора В<br>етасоматоз | (степень<br>а) | Групповые<br>средние по   | B    |
| 15 | aA               | Слабая         | Средняя                 | Сильная        | уровням                   | ср   |
| 16 |                  | B <sub>1</sub> | B <sub>2</sub>          | B <sub>3</sub> | фактора А<br>(U ср.гр.Аі) | (U ( |
| 17 | A <sub>1</sub>   | 7.85           | 0                       | =C             | РЗНАЧ( <mark>G17:I</mark> | 17)  |
| 18 | A <sub>2</sub>   | 7.89           | 7.43                    | 6.51           | 7.28                      |      |
| 19 | A <sub>3</sub>   | 8.18           | 8.12                    | 7.05           | 7.78                      |      |
| 20 | A <sub>4</sub>   | 8.06           | 7.56                    | 6.87           | 7.50                      |      |
| 21 | A <sub>5</sub>   | 8.65           | 8.55                    | 6.46           | 7.89                      |      |
| 22 | A <sub>6</sub>   | 9.03           | 8.77                    | 7.08           | 8.29                      |      |
| 23 | A <sub>7</sub>   | 8.23           | 7.52                    | 6.36           | 7.37                      |      |
| 24 | A <sub>8</sub>   | 8.14           | 7.61                    | 7.08           | 7.61                      |      |
| 25 | A <sub>9</sub>   | 8.12           | 7                       | 5.88           | 7.00                      |      |
| 26 | A <sub>10</sub>  | 10.1           | 9.55                    | 9.01           | 9.55                      |      |
| 27 | A <sub>11</sub>  | 9.12           | 8.32                    | 7.52           | 8.32                      | /    |

3) Вычислите *групповые средние* по уровням фактора *B* с помощью формулы  $\hat{U}_{B_j} = \frac{1}{p} \cdot \sum_{i=1}^{p} U_{ij}$ . Для этого

• поместите курсор мыши в ячейку G28;

• выберите команду Среднее и выделите мышкой интервал G17: G27;

• Enter;

• протяжкой вправо ячейки G28 за правый нижний угол заполните интервал G28: I28.

|    | E                                                    | F               | G    | Н    | 1    |
|----|------------------------------------------------------|-----------------|------|------|------|
| 26 | Микродиориты                                         | A <sub>10</sub> | 10.1 | 9.55 | 9.01 |
| 27 | Кузелиты (автометаморфизованные авгитовые порфириты) | A <sub>11</sub> | 9.12 | 8.32 | 7.52 |
| 28 | Групповые средние по уровням фактора В - U ср.гр.Вј  |                 | 8.49 | 7.31 | 6.87 |

4) В ячейке **J28** определите генеральное среднее по всей выборке.

5) В ячейку **К17** впишите формулу вычисления взвешенных квадратов отклонений групповых средних по фактору A от общего среднего =(J17-\$J\$28)^2\*3 (3 = q) и протяжкой вниз за правый нижний угол заполните интервал **К17:К27**.

|    | J            | К                                         |   |
|----|--------------|-------------------------------------------|---|
|    | Групповые    | Взвешенные квадраты                       |   |
| 14 | средние по   | отклонений групповых                      |   |
| 15 | уровням      | средних по фактору А от                   |   |
|    | фактора А    | общего среднего:                          |   |
| 16 | (U ср.гр.Аі) | (U ср.гр.Аі - U ср.общ.) <sup>2</sup> - q |   |
| 17 | 4.52         | =(J17-\$J\$28)^2*3                        |   |
| 18 | 7.28         | 0.23                                      |   |
| 19 | 7.78         | 0.16                                      |   |
| 20 | 7.50         | 0.01                                      |   |
| 21 | 7.89         | 0.33                                      |   |
| 22 | 8.29         | 1.63                                      |   |
| 23 | 7.37         | 0.10                                      |   |
| 24 | 7.61         | 0.01                                      |   |
| 25 | 7.00         | 0.92                                      |   |
| 26 | 9.55         | 11.98                                     |   |
| 27 | 8.32         | 1.75                                      | , |
| 28 | 7.56 -       | U ср.общ общее среднее                    | Э |

6) В ячейку G29 впишите формулу вычисления взвешенных квадратов отклонений групповых средних по фактору B от общего среднего =(G28-\$J\$28)^2\*11 (11= p) и протяжкой вправо за правый нижний угол заполните интервал G29:I29.

|    | E                                                     | F                    | G                   | Н     | 1     |
|----|-------------------------------------------------------|----------------------|---------------------|-------|-------|
| 28 | Групповые средние по уровням фактора В - U ср.гр.Вј   |                      | 8.49                | 7.31  | 6.87  |
|    | Взвешенные квадраты отклонений групповых средних      |                      |                     |       |       |
| 29 | по фактору В от общего среднего: (U ср.гр.Вј - U ср.с | юбщ.) <sup>2</sup> ∗ | =(G28-\$J\$28)^2*11 | 0.651 | 5.233 |

7) В ячейку **М17** (Таблица 3) впишите формулу вычисления квадратов отклонений изучаемого признака от общего среднего =(**G17-\$J\$28**)<sup>2</sup>, сделайте протяжку вправо **М17:О17** и вниз, чтобы выделенным оказался интервал **М17:О27** (вся таблица).

|    | М                         | N                      | 0               |
|----|---------------------------|------------------------|-----------------|
| 12 | Таблица 3                 |                        |                 |
| 13 |                           |                        |                 |
| 14 | Квадрать<br>изучаемого пр | ы отклоне<br>ризнака о | ний<br>т обшего |
| 15 | cpe                       | еднего:                |                 |
| 16 | (U ij - l                 | Ј ср.общ.              | ) <sup>2</sup>  |
| 17 | =(G17-\$J\$28)^2          | 57.08                  | 3.44            |
| 18 | 0.11                      | 0.02                   | 1.09            |
| 19 | 0.39                      | 0.32                   | 0.26            |
| 20 | 0.25                      | 0.00                   | 0.47            |
| 21 | 1.20                      | 0.99                   | 1.20            |
| 22 | 2.18                      | 1.48                   | 0.23            |
| 23 | 0.46                      | 0.00                   | 1.43            |
| 24 | 0.34                      | 0.00                   | 0.23            |
| 25 | 0.32                      | 0.31                   | 2.81            |
| 26 | 6.48                      | 3.98                   | 2.12            |
| 27 | 2.45                      | 0.58                   | 0.00 🔻          |

8) В ячейку Q17 (Таблица 4) впишите формулу вычисления квадратов остаточных отклонений исходных значений от обоих групповых средних =(G17-\$J17-G\$28+\$J\$28)^2 и сделайте протяжку вправо Q17:S17 и вниз, чтобы выделенным оказался интервал Q17:S27 (вся таблица).

|    | Ρ    | Q                                                   | R                    | S    |  |  |  |  |
|----|------|-----------------------------------------------------|----------------------|------|--|--|--|--|
| 12 |      | Таблица 4                                           |                      |      |  |  |  |  |
| 13 |      |                                                     |                      |      |  |  |  |  |
| 14 |      | Квадраты остаточных отклонений исходных значений от |                      |      |  |  |  |  |
| 15 |      | обеих труг                                          | повых средних.       | 2    |  |  |  |  |
| 16 |      | (U ij - U ср.гр.Аі -                                | U ср.гр.Вј + U ср.об | щ.)² |  |  |  |  |
| 17 |      | =(G17-\$J17-G\$28+\$J\$28)^2 _                      | 18.26                | 3.51 |  |  |  |  |
| 18 |      | 0.10                                                | 0.16                 | 0.01 |  |  |  |  |
| 19 |      | 0.29                                                | 0.34                 | 0.00 |  |  |  |  |
| 20 |      | 0.14                                                | 0.09                 | 0.00 |  |  |  |  |
| 21 |      | 0.03                                                | 0.82                 | 0.54 |  |  |  |  |
| 22 |      | 0.04                                                | 0.52                 | 0.27 |  |  |  |  |
| 23 |      | 0.01                                                | 0.15                 | 0.10 |  |  |  |  |
| 24 |      | 0.16                                                | 0.06                 | 0.03 |  |  |  |  |
| 25 |      | 0.03                                                | 0.06                 | 0.19 |  |  |  |  |
| 26 |      | 0.15                                                | 0.06                 | 0.02 |  |  |  |  |
| 27 | 1 0~ | 0.02                                                | 0.06                 | 0.01 |  |  |  |  |

Ссылка формата **\$J17** является относительной по строке и абсолютной по столбцу, т.е. при перемещении ячейки с формулой влево или вправо ссылка изменяться не будет, при перемещении выше или ниже будут изменяться строки. Ссылка формата **G\$28** является относительной по столбцу и абсолютной по строке, т.е. при перемещении по ячейкам выше или ниже, ссылка изменяться не будет. При движении влево или вправо будет изменяться столбец.

9) В ячейке G33 с помощью выражения =СУММ(М17:O27) вычислите сумму квадратов отклонений изучаемого признака от общего среднего SS<sub>сби</sub>.

10) В ячейке G34 с помощью выражения =CУММ(K17:K27) вычислите сумму взвешенных квадратов отклонений групповых средних по фактору A от общего среднего  $SS_A$ .

|    | F                 | G       |
|----|-------------------|---------|
| 32 |                   |         |
| 33 | SS <sub>общ</sub> | 92.2790 |
| 34 | SS <sub>A</sub>   | 44.8304 |
| 35 | SS <sub>B</sub>   | 15.4598 |
| 36 | SS <sub>oct</sub> | 31.9888 |
| 37 | SS oct            | 31.9888 |

11) В ячейке **G35** с помощью выражения =**CVMM(G29:I29)** вычислите сумму взвешенных квадратов отклонений групповых средних по фактору *B* от общего среднего *SS*<sub>B</sub>.

12) В ячейке **G36** с помощью выражения =**CVMM**(Q17:S27) вычислите сумму квадратов остаточных отклонений *SS*<sub>ocm</sub>.

13) В ячейке G37 с помощью выражения =G33-G34-G35 выполните проверочное

вычисление SS<sub>ост.</sub>.

14) Рассчитайте дисперсии: общую  $S_{oбщ.}^2 = \frac{SS_{oбщ.}}{N-1}$ , факторные  $S_A^2 = \frac{SS_A}{p-1}$ ,  $S_B^2 = \frac{SS_B}{q-1}$  и остаточную  $S_{ocm.}^2 = \frac{SS_{ocm.}}{N-m}$ . Для этого

• в ячейку **F39** впишите выражение =**G33/32** для вычисления общей дисперсии;

• в ячейку **F40** впишите выражение =**G34/10** для вычисления дисперсии фактора *A*;

• в ячейку F41 впишите выражение =G35/2 для вычисления

дисперсии фактора В;

• в ячейку F42 впишите выражение =G36/20 для вычисления остаточной дисперсии.

| 1 |    |                                                   |        |  |  |  |
|---|----|---------------------------------------------------|--------|--|--|--|
|   |    | E                                                 | F      |  |  |  |
|   | 38 |                                                   |        |  |  |  |
|   | 39 | Общая дисперсия S <sup>2</sup> общ =              | 2.8837 |  |  |  |
|   | 40 | Дисперсия фактора А S <sup>2</sup> <sub>A</sub> = | 4.4830 |  |  |  |
|   | 41 | Дисперсия фактора В S <sup>2</sup> <sub>В</sub> = | 7.7299 |  |  |  |
|   | 42 | Остаточная дисперсия S <sup>2</sup> ост =         | 1.5994 |  |  |  |

15) В ячейке **F50** с помощью выражения =**F40/F42** рассчитайте эмпирическое значения критерия Фишера по фактору  $A F_A$ .

16) В ячейке **F51** с помощью выражения =**F41/F42** рассчитайте эмпирическое значения критерия Фишера по фактору  $B F_B$ .

|    | E                                  | F        |
|----|------------------------------------|----------|
| 48 |                                    |          |
| 49 | Эмпирические значения критерия Фиш | epa:     |
| 50 | по фактору А:                      | 2.802875 |
| 51 | по фактору В:                      | 4.83288  |

17) Оцените влияние степени метасоматического изменения и состава вмещающих пород на их петрофизические свойства, сравнив рассчитанные значения  $F_A$  и  $F_B$  с теоретическими значениями критерия Фишера  $F_{meop}$ .

Для принятого уровня значимости  $\alpha = 0,05$  и степеней свободы  $f_1 = 10$  и  $f_2 = 20$  по фактору  $A F_{meop} = 2,3$ .

По фактору *В* для  $f_1 = 2$  и  $f_2 = 10 F_{meop} = 3,5$ .

Расчетные критерии Фишера по обоим факторам *F*<sub>pacu</sub>.> *F*<sub>meop</sub>., следовательно нулевая гипотеза об отсутствии влияния изучаемых факторов на изменчивость признака отклоняется.

Вывод: Влияние факторов есть.

18) В ячейке G62 рассчитайте вклад в общую дисперсию учтенного фактора  $E_A$  в процентах с помощью выражения =G34\*100/G33.

19) В ячейке G63 рассчитайте вклад в общую дисперсию учтенного фактора  $E_B$  с помощью выражения =G35\*100/G33.

20) В ячейке G64 рассчитайте вклад в общую дисперсию неучтенных факторов  $E_{ocm}$  в процентах с помощью выражения =G36\*100/G33.

21) В ячейке **G65** сосчитайте сумму  $E_A + E_B + E_{ocm}$  – она должна составить 100 %.

|    | E                                  | F                    | G     |
|----|------------------------------------|----------------------|-------|
| 61 |                                    |                      |       |
| 62 | Вклад в общую дисперсию фактора А: | $E_{A}(\%) =$        | 48.58 |
| 63 | Вклад в общую дисперсию фактора В: | E <sub>B</sub> (%) = | 16.75 |
| 64 | Вклад в общую дисперсию неучтенных | факторов:            | 34.67 |
| 65 |                                    | Сумма                | 100   |

22) Отобразите графически характер зависимости изменения модуля Юнга от фактора *A*, воспользовавшись предложенным в задании шаблоном линейчатой диаграммы. Порядок построения аналогичен описанному в Задании 1, п. 9. В качестве **значений** следует выбрать групповые средние по уровням фактора *A* (диапазон ячеек **J17:J27**). В качестве **подписи оси** укажите диапазон **E17:E27**, содержащий названия горных пород.

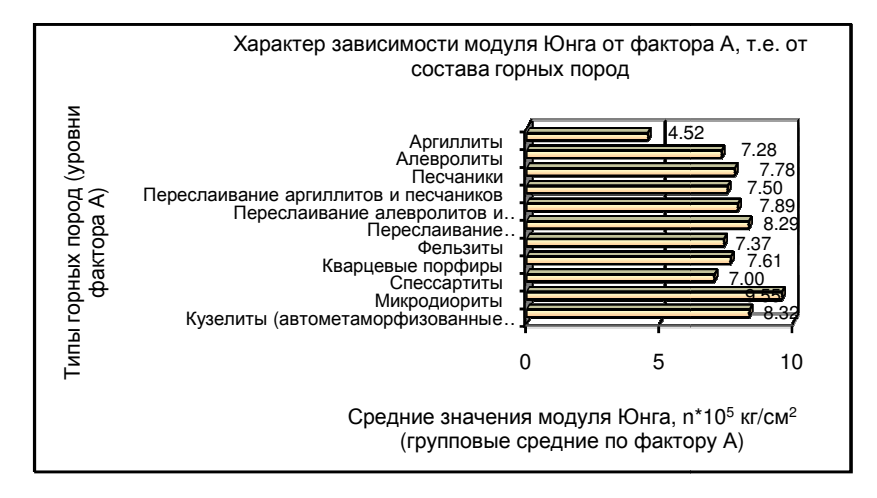

23) Отобразите графически характер зависимости изменения модуля Юнга от фактора *B*, воспользовавшись предложенным в задании шаблоном графика. В качестве **значений** следует выбрать групповые средние по уровням фактора *B* (диапазон ячеек **G28:J28**). В качестве **подписи оси** укажите диапазон **G15:J15**, содержащий степени метасоматоза.

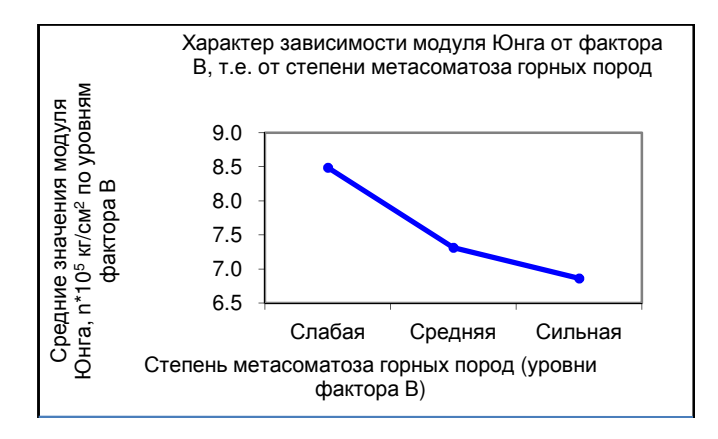

24) Отобразите графически вклад учтенных и неучтенных факторов в общую дисперсию, воспользовавшись предложенным в задании шаблоном круговой диаграммы. В качестве значений следует выбрать значения вкладов факторов в общую дисперсию, в % (диапазон ячеек G62:G64). В качестве подписи оси укажите диапазон E62:E64, содержащий названия факторов.

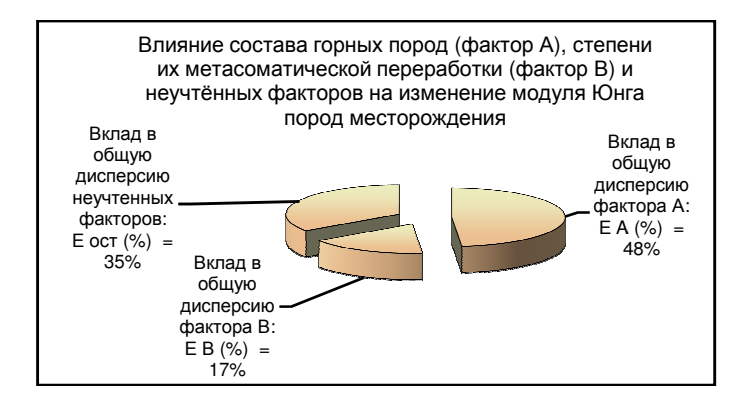

25) Проверьте полученные результаты с помощью встроенной в пакет Анализ данных программы Двухфакторный дисперсионный анализ без повторений. Для этого

• на вкладке Данные в группе Анализ нажмите кнопку Анализ данных и в диалоговом окне Анализ данных выберите режим Двухфакторный дисперсионный анализ без повторений;

• в одноименном диалоговом окне задайте установки:

<u>Входной интервал</u> – введите ссылку на ячейки, содержащие анализируемые данные **F16:I27**.

<u>Метки</u> – установите флажок в поле <u>М</u>етки;

<u>Уровень значимости  $\alpha$  – 0.05.</u>

<u>Выходной интервал</u> – укажите в виде ссылки на левую верхнюю ячейку выходного диапазона, например **E73**.

• ОК.

| Двухфакторный                 | дисперсион              | ныі | йа <mark>?</mark> Х |
|-------------------------------|-------------------------|-----|---------------------|
| Входные данные                |                         |     | ОК                  |
| В <u>х</u> одной интервал:    | \$F\$16:\$I\$27         |     |                     |
| ✓ Метки                       |                         |     | Отмена              |
| <u>А</u> льфа: 0.05           |                         |     | <u>С</u> правка     |
| Параметры вывода              |                         |     |                     |
| Выходной интервал:            | Шаблон! <b>\$</b> Е\$73 | 1   |                     |
| С Новый рабочий <u>л</u> ист: |                         |     |                     |
| О Новая рабочая <u>к</u> нига |                         |     |                     |

|    | E                    | F       | G     | Н        |           | J           | К             |
|----|----------------------|---------|-------|----------|-----------|-------------|---------------|
| 75 | ИТОГИ                | Счет    | Сумма | Среднее  | Дисперсия |             |               |
| 76 | A1                   | 3       | 13.55 | 4.516667 | 16.455833 |             |               |
| 77 | A2                   | 3       | 21.83 | 7.276667 | 0.4937333 |             |               |
| 78 | A3                   | 3       | 23.35 | 7.783333 | 0.4042333 |             |               |
| 79 | A4                   | 3       | 22.49 | 7.496667 | 0.3570333 |             |               |
| 80 | A5                   | 3       | 23.66 | 7.886667 | 1.5290333 |             |               |
| 81 | A6                   | 3       | 24.88 | 8.293333 | 1.1210333 |             |               |
| 82 | A7                   | 3       | 22.11 | 7.37     | 0.8911    |             |               |
| 83 | A8                   | 3       | 22.83 | 7.61     | 0.2809    |             |               |
| 84 | A9                   | 3       | 21    | 7        | 1.2544    |             |               |
| 85 | A10                  | 3       | 28.66 | 9.553333 | 0.2970333 |             |               |
| 86 | A11                  | 3       | 24.96 | 8.32     | 0.64      |             |               |
| 87 |                      |         |       |          |           |             |               |
| 88 | B1                   | 11      | 93.37 | 8.488182 | 0.4683764 |             |               |
| 89 | B2                   | 11      | 80.43 | 7.311818 | 6.4106164 |             |               |
| 90 | B3                   | 11      | 75.52 | 6.865455 | 0.8029273 |             |               |
| 91 |                      |         |       |          |           |             |               |
| 92 |                      |         |       |          |           |             |               |
| 93 | Дисперсионный анализ |         |       |          |           |             |               |
| 94 | Источник вариации    | SS      | df    | MS       | F         | Р-Значение  | F критическое |
| 95 | Строки               | 44.8304 | 10    | 4.483036 | 2.8028746 | 0.02386533  | 2.347877      |
| 96 | Столбцы              | 15.4598 | 2     | 7.729912 | 4.8328802 | 0.019397471 | 3.492828      |
| 97 | Погрешность          | 31.9888 | 20    | 1.599442 |           |             |               |
| 98 |                      |         |       |          |           |             |               |
| 99 | Итого                | 92.279  | 32    |          |           |             |               |

Сравните рассчитанные по формулам значения средних на уровнях факторов A и B, дисперсий, критериев Фишера со значениями, рассчитанными автоматически.

С помощью программы Анализ данных оцените влияние двух факторов на остальные петрофизические свойства (модуль сдвига, объемная масса, эффективная пористость).

#### Двухфакторный дисперсионный анализ с повторениями

Задача 3. Для изучения условий формирования прибрежно-морской россыпи проведен отбор проб донных морских осадков по 9 профилям, ориентированным поперек берега. На каждом профиле пробы отбирались в 5 точках с глубин 4, 5, 6, 7 и 8 м, причем в каждой точке по глубине опробовались 3 слоя, т.е. отбиралось по 3 пробы. В каждой пробе определено содержание тяжелой фракции в целом и ценных минералов (ильменита, рутила и циркона). (О.И. Гуськов, П.И. Кушнарев, С.М. Таранов Математические методы в геологии. Сборник задач. М., Недра, 1991, с. 70).

Известно, что накопление тяжелых минералов в прибрежной зоне происходит под действием как вдольберегового течения, так и или под влиянием возвратно-поступательного движения волн в поперечном относительно берега направлении. Поэтому содержания минералов могут меняться, во-первых, в зависимости от положения профиля вдоль берега, т.е. от вдольберегового течения (фактор A) и, во-вторых, от глубины моря, т.е. от положения пробы относительно берега (фактор B).

В качестве анализируемого признака в практикуме рассматриваются содержания тяжелой фракции в целом (Таблица 1).

Задание 3. Оценить условия концентрации тяжелых ценных минералов в морских отложениях с помощью двухфакторного дисперсионного анализа с повторениями.

Двухфакторный дисперсионный анализ с повторениями заключается в разделении общей дисперсии  $S_{oбщ}^2$  на четыре компоненты: факторные дисперсии 1)  $S_A^2$ , 2)  $S_B^2$ , 3) смешанную дисперсию  $S_{AB}^2$  и 4) остаточную дисперсию  $S_{ocm}^2$ . После этого проверяется гипотеза о влиянии факторов с помощью *F*-критерия Фишера.

# Порядок выполнения двухфакторного дисперсионного анализа с повторениями

1) Скопируйте в **Таблицу 2** содержания тяжелой фракции из графы **D Таблицы 1** с учетом опробования 3 слоев на каждой из глубин, которые для этих глубин являются повторными.

|    | F                                              | G                                     | н         | 1           |         | К       |       | м     |
|----|------------------------------------------------|---------------------------------------|-----------|-------------|---------|---------|-------|-------|
| 11 | г<br>Таблица 2                                 | 6                                     | п         | 1           | J       | N       | L     | m     |
| 12 | Группирование исходных данных для двухфакт     | горного ли                            | сперсионн | ого анаг    | иза с п | OBTODA  | ниями |       |
| 13 |                                                | opiloro Al                            | enopeneni | or or array |         | ouropo  |       |       |
| 14 |                                                |                                       |           | Содерж      | ание тя | желой   | фракц | AR. % |
| 15 |                                                | Vnonuu                                |           |             | Глуби   | на мор  | ям    | ,     |
| 16 |                                                | уровни                                | Ναπροδιι  | 4 M         | 5 M     | 6м      | 7 M   | 8 M   |
| 17 | и= профиля                                     | Δ                                     | № прооы   |             | 0.111   | 0.00    |       | 0 10  |
| 18 |                                                |                                       |           |             | Уровни  | і факто | pa B  |       |
| 19 |                                                |                                       |           | B1          | B2      | B3      | B4    | B5    |
| 20 | 1                                              | A1                                    | 1         | 1.5         | 2.1     | 6       | 6.6   | 1.8   |
| 21 |                                                |                                       | 2         | 1.7         | 2       | 5.3     | 2.3   | 2.4   |
| 22 |                                                | -                                     | 3         | 1.6         | 2.05    | 5.65    | 4.45  | 2.1   |
| 23 | Групповые средние по ячейкам А <sub>1</sub> Вј |                                       |           |             |         |         |       |       |
| 24 | 2                                              | A2                                    | 1         | 1.8         | 6       | 11.7    | 3.4   | 10    |
| 25 |                                                |                                       | 2         | 1.4         | 4.2     | 8.2     | 3.5   | 9.2   |
| 26 |                                                |                                       | 3         | 1.6         | 5.1     | 9.95    | 3.45  | 9.6   |
| 27 | Групповые средние по ячейкам А <sub>2</sub> Вј |                                       |           |             |         |         |       |       |
| 28 | 3                                              | A3                                    | 1         | 1.8         | 0.5     | 7.9     | 8     | 0.2   |
| 29 |                                                | 1                                     | 2         | 1.9         | 0.7     | 9       | 7.3   | 0.2   |
| 30 |                                                |                                       | 3         | 1.85        | 0.6     | 8.45    | 7.65  | 0.2   |
| 31 | Групповые средние по ячейкам Аз Вј             |                                       |           |             |         |         |       |       |
| 32 | 4                                              | A4                                    | 1         | 1.6         | 0.8     | 0.1     | 0     | 0     |
| 33 |                                                | -                                     | 2         | 1.9         | 0.5     | 0.1     | 0     | 0     |
| 34 |                                                |                                       | 3         | 1.75        | 0.65    | 0.1     | 0     | 0     |
| 35 | Групповые средние по ячейкам А4 Вј             |                                       | 2.2       |             |         |         |       |       |
| 36 | 5                                              | A5                                    | 1         | 8.8         | 4.9     | 3.3     | 1.09  | 0.5   |
| 37 |                                                |                                       | 2         | 5.8         | 3.1     | 4.8     | 2.55  | 0.01  |
| 38 |                                                |                                       | 3         | 7.3         | 4       | 4.05    | 1.82  | 0.255 |
| 39 | Групповые средние по ячейкам А <sub>5</sub> Вј |                                       |           |             |         |         |       |       |
| 40 | 6                                              | A6                                    | 1         | 2.1         | 1       | 1.3     | 0.3   | 0     |
| 41 |                                                |                                       | 2         | 1           | 1.1     | 1.2     | 0.2   | 0     |
| 42 |                                                |                                       | 3         | 1.55        | 1.05    | 1.25    | 0.25  | 0     |
| 43 | Групповые средние по ячейкам А <sub>8</sub> Вј |                                       |           |             |         |         |       |       |
| 44 | 7                                              | A7                                    | 1         | 4           | 1.9     | 0.9     | 1     | 1.4   |
| 45 |                                                |                                       | 2         | 5.5         | 2.3     | 0.6     | 1     | 1.5   |
| 46 |                                                |                                       | 3         | 4.75        | 2.1     | 0.75    | 1     | 1.45  |
| 47 | Групповые средние по ячейкам А7 Вј             |                                       |           |             |         |         |       |       |
| 48 | 8                                              | A8                                    | 1         | 0.9         | 1.9     | 2.3     | 1.6   | 4.6   |
| 49 |                                                |                                       | 2         | 1.6         | 2.2     | 3.6     | 1.8   | 5.4   |
| 50 |                                                |                                       | 3         | 1.25        | 2.05    | 2.95    | 1.7   | 5     |
| 51 | Групповые средние по ячейкам А <sub>8</sub> Вј | ÷                                     |           |             |         |         |       | 2     |
| 52 | 9                                              | A9                                    | 1         | 2.2         | 0.6     | 2.3     | 2.3   | 5.5   |
| 53 |                                                | ·                                     | 2         | 0.9         | 0.8     | 4.5     | 10    | 5.4   |
| 54 |                                                | · · · · · · · · · · · · · · · · · · · | 3         | 1.55        | 0.7     | 3.4     | 6.15  | 5.45  |
| 55 | Группорые средние по знейкам А. Ві             |                                       |           |             |         |         |       |       |

2) Определите средние значения признака в каждой ячейке по

# формуле $\widehat{U}_{A_iB_j} = \frac{1}{n} \cdot \sum_{k=1}^n U_{ijk}$ .

Для этого

• поместите курсор мыши в ячейку I23;

• выберите команду Среднее и выделите мышкой интервал I20: I22;

• Enter;

|    | G       | Н                | 1                | J     | K      | L    | М   |  |  |
|----|---------|------------------|------------------|-------|--------|------|-----|--|--|
| 15 | Уровни  |                  |                  | Глуби | на мор | я, м |     |  |  |
| 16 | фактора | № пробы          | 4 м              | 5м    | 6м     | 7м   | 8 м |  |  |
| 17 | Δ       |                  |                  |       |        |      |     |  |  |
| 18 | ~       |                  | Уровни фактора В |       |        |      |     |  |  |
| 19 |         |                  | B1               | B2    | B3     | B4   | B5  |  |  |
| 20 | A1      | 1                | 1.5              | 2.1   | 6      | 6.6  | 1.8 |  |  |
| 21 |         | 2                | 1.7              | 2     | 5.3    | 2.3  | 2.4 |  |  |
| 22 |         | 3                | 1.6              | 2.05  | 5.65   | 4.45 | 2.1 |  |  |
| 23 |         | =CP3HAY(I20:122) |                  |       |        |      |     |  |  |

• протяжкой вправо ячейки I23 за правый нижний угол заполните интервал I23:M23;

• Enter;

|    |    |   | <u> </u> |      |      |      |     |   |
|----|----|---|----------|------|------|------|-----|---|
|    | G  | Н | - I      | J    | K    | L    | М   |   |
| 19 |    |   | B1       | B2   | B3   | B4   | B5  | l |
| 20 | A1 | 1 | 1.5      | 2.1  | 6    | 6.6  | 1.8 | Ĺ |
| 21 |    | 2 | 1.7      | 2    | 5.3  | 2.3  | 2.4 | Ē |
| 22 |    | 3 | 1.6      | 2.05 | 5.65 | 4.45 | 2.1 | Ĺ |
| 23 |    |   | 1.6      | 2.05 | 5.65 | 4.45 | 2.1 |   |

• повторите описанные операции последовательно на всех уровнях фактора *A* (в ячейках **I27**, **I31**, **I35**, **I39**, **I43**, **I47**, **I51**, **I55**).

| 4  | G  | Н | 1    | J        | K    | L    | Μ    |
|----|----|---|------|----------|------|------|------|
| 19 |    |   | B1   | B2       | B3   | B4   | B5   |
| 20 | A1 | 1 | 1.5  | 2.1      | 6    | 6.6  | 1.8  |
| 21 |    | 2 | 1.7  | 2        | 5.3  | 2.3  | 2.4  |
| 22 |    | 3 | 1.6  | 2.05     | 5.65 | 4.45 | 2.1  |
| 23 |    |   | 1.6  | 2.05 5.6 |      | 4.45 | 2.1  |
| 24 | A2 | 1 | 1.8  | 6        | 11.7 | 3.4  | 10   |
| 25 |    | 2 | 1.4  | 4.2      | 8.2  | 3.5  | 9.2  |
| 26 |    | 3 | 1.6  | 5.1      | 9.95 | 3.45 | 9.6  |
| 27 |    |   | 1.6  | 5.1      | 9.95 | 3.45 | 9.6  |
| 28 | A3 | 1 | 1.8  | 0.5      | 7.9  | 8    | 0.2  |
| 29 |    | 2 | 1.9  | 0.7      | 9    | 7.3  | 0.2  |
| 30 |    | 3 | 1.85 | 0.6      | 8.45 | 7.65 | 0.2  |
| 31 |    |   | 1.85 | 0.6      | 8.45 | 7.65 | 0.2  |
| 32 | A4 | 1 | 1.6  | 0.8      | 0.1  | 0    | 0    |
| 33 |    | 2 | 1.9  | 0.5      | 0.1  | 0    | 0    |
| 34 |    | 3 | 1.75 | 0.65     | 0.1  | 0    | 0    |
| 35 |    |   | 1.75 | 0.65     | 0.1  | 0    | 0    |
| 36 | A5 | 1 | 8.8  | 4.9      | 3.3  | 1.09 | 0.5  |
| 37 |    | 2 | 5.8  | 3.1      | 4.8  | 2.55 | 0.01 |
| 38 |    | 3 | 7.3  | 4        | 4.05 | 1.82 | 0.26 |
| 39 |    |   | 7.3  | 4        | 4.05 | 1.82 | 0.26 |
| 40 | A6 | 1 | 2.1  | 1        | 1.3  | 0.3  | 0    |
| 41 |    | 2 | 1    | 1.1      | 1.2  | 0.2  | 0    |
| 42 |    | 3 | 1.55 | 1.05     | 1.25 | 0.25 | 0    |
| 43 |    |   | 1.55 | 1.05     | 1.25 | 0.25 | 0    |
| 44 | A7 | 1 | 4    | 1.9      | 0.9  | 1    | 1.4  |
| 45 |    | 2 | 5.5  | 2.3      | 0.6  | 1    | 1.5  |
| 46 |    | 3 | 4.75 | 2.1      | 0.75 | 1    | 1.45 |
| 47 |    |   | 4.75 | 2.1      | 0.75 | 1    | 1.45 |
| 48 | A8 | 1 | 0.9  | 1.9      | 2.3  | 1.6  | 4.6  |
| 49 |    | 2 | 1.6  | 2.2      | 3.6  | 1.8  | 5.4  |
| 50 |    | 3 | 1.25 | 2.05     | 2.95 | 1.7  | 5    |
| 51 |    |   | 1.25 | 2.05     | 2.95 | 1.7  | 5    |
| 52 | A9 | 1 | 2.2  | 0.6      | 2.3  | 2.3  | 5.5  |
| 53 |    | 2 | 0.9  | 0.8      | 4.5  | 10   | 5.4  |
| 54 |    | 3 | 1.55 | 0.7      | 3.4  | 6.15 | 5.45 |
| 55 |    |   | 1.55 | 0.7      | 3.4  | 6.15 | 5.45 |

3) Вычислите групповые средние по уровням фактора А

$$\widehat{U}_{A_{i}} = \frac{1}{q \cdot n} \cdot \sum_{j=1}^{q} \sum_{k=1}^{n} U_{ijk} = \frac{1}{q} \cdot \sum_{j=1}^{q} \widehat{U}_{A_{i}B_{j}}.$$

Для этого

• поместите курсор мыши в ячейку N23;

• выберите команду Среднее и выделите мышкой интервал I23:M23;

|    | G       | Н       | I      | J       | К     | L          | М     | N                         |     |
|----|---------|---------|--------|---------|-------|------------|-------|---------------------------|-----|
| 14 |         |         | Содерж | ание тя | желой | фракц      | ия, % | Групповые                 |     |
| 15 | Уровни  |         |        | Глуби   |       | средние по |       |                           |     |
| 16 | фактора | № пробы | 4 м    | 5м      | 6м    | 7м         | 8м    | уровням                   | C   |
| 17 | Δ       |         |        |         |       |            |       | фактора А                 |     |
| 18 | ~       |         |        | Уровни  |       |            | (U    |                           |     |
| 19 |         |         | B1     | B2      | B3    | B4         | B5    | (0 cp.(p.A))              |     |
| 20 | A1      | 1       | 1.5    | 2.1     | 6     | 6.6        | 1.8   |                           |     |
| 21 |         | 2       | 1.7    | 2       | 5.3   | 2.3        | 2.4   |                           |     |
| 22 |         | 3       | 1.6    | 2.05    | 5.65  | 4.45       | 2.1   |                           |     |
| 23 |         |         | 1.6    | 2.05    | 5.65  | 4.45       | =C    | РЗНАЧ( <mark>I23:М</mark> | 23) |

#### • Enter;

• повторите операцию вычисления среднего последовательно в ячейках N27, N31, N35, N39, N43, N47, N51, N55.

| 4  | G  | Н | 1    | J    | K    | L    | М    | N     |
|----|----|---|------|------|------|------|------|-------|
| 20 | A1 | 1 | 1.5  | 2.1  | 6    | 6.6  | 1.8  |       |
| 21 |    | 2 | 1.7  | 2    | 5.3  | 2.3  | 2.4  |       |
| 22 |    | 3 | 1.6  | 2.05 | 5.65 | 4.45 | 2.1  |       |
| 23 |    |   | 1.6  | 2.05 | 5.65 | 4.45 | 2.1  | 3.17  |
| 24 | A2 | 1 | 1.8  | 6    | 11.7 | 3.4  | 10   |       |
| 25 |    | 2 | 1.4  | 4.2  | 8.2  | 3.5  | 9.2  |       |
| 26 |    | 3 | 1.6  | 5.1  | 9.95 | 3.45 | 9.6  |       |
| 27 |    |   | 1.6  | 5.1  | 9.95 | 3.45 | 9.6  | 5.94  |
| 28 | A3 | 1 | 1.8  | 0.5  | 7.9  | 8    | 0.2  |       |
| 29 |    | 2 | 1.9  | 0.7  | 9    | 7.3  | 0.2  |       |
| 30 |    | 3 | 1.85 | 0.6  | 8.45 | 7.65 | 0.2  |       |
| 31 |    |   | 1.85 | 0.6  | 8.45 | 7.65 | 0.2  | 3.75  |
| 32 | A4 | 1 | 1.6  | 0.8  | 0.1  | 0    | 0    |       |
| 33 |    | 2 | 1.9  | 0.5  | 0.1  | 0    | 0    |       |
| 34 |    | 3 | 1.75 | 0.65 | 0.1  | 0    | 0    |       |
| 35 |    |   | 1.75 | 0.65 | 0.1  | 0    | 0    | 0.5   |
| 36 | A5 | 1 | 8.8  | 4.9  | 3.3  | 1.09 | 0.5  |       |
| 37 |    | 2 | 5.8  | 3.1  | 4.8  | 2.55 | 0.01 |       |
| 38 |    | 3 | 7.3  | 4    | 4.05 | 1.82 | 0.26 |       |
| 39 |    |   | 7.3  | 4    | 4.05 | 1.82 | 0.26 | 3.485 |
| 40 | A6 | 1 | 2.1  | 1    | 1.3  | 0.3  | 0    |       |
| 41 |    | 2 | 1    | 1.1  | 1.2  | 0.2  | 0    |       |
| 42 |    | 3 | 1.55 | 1.05 | 1.25 | 0.25 | 0    |       |
| 43 |    |   | 1.55 | 1.05 | 1.25 | 0.25 | 0    | 0.82  |
| 44 | A7 | 1 | 4    | 1.9  | 0.9  | 1    | 1.4  |       |
| 45 |    | 2 | 5.5  | 2.3  | 0.6  | 1    | 1.5  |       |
| 46 |    | 3 | 4.75 | 2.1  | 0.75 | 1    | 1.45 |       |
| 47 |    |   | 4.75 | 2.1  | 0.75 | 1    | 1.45 | 2.01  |
| 48 | A8 | 1 | 0.9  | 1.9  | 2.3  | 1.6  | 4.6  |       |
| 49 |    | 2 | 1.6  | 2.2  | 3.6  | 1.8  | 5.4  |       |
| 50 |    | 3 | 1.25 | 2.05 | 2.95 | 1.7  | 5    |       |
| 51 |    |   | 1.25 | 2.05 | 2.95 | 1.7  | 5    | 2.59  |
| 52 | A9 | 1 | 2.2  | 0.6  | 2.3  | 2.3  | 5.5  |       |
| 53 |    | 2 | 0.9  | 0.8  | 4.5  | 10   | 5.4  |       |
| 54 |    | 3 | 1.55 | 0.7  | 3.4  | 6.15 | 5.45 |       |
| 55 |    |   | 1.55 | 0.7  | 3.4  | 6.15 | 5.45 | 3.45  |

4) Вычислите групповые средние по уровням фактора В

$$\widehat{U}_{B_j} = \frac{1}{p \cdot n} \cdot \sum_{i=1}^p \sum_{k=1}^n U_{ijk} = \frac{1}{p} \cdot \sum_{i=1}^p \widehat{U}_{A_i B_j}$$

Для этого

• поместите курсор мыши в ячейку I57;

• выберите команду Среднее и выделите мышкой интервалы I20:I22 I24:I26 I28:I30 I32:I34 I36:I38 I40:I42 I44:I46 I48:I50 I52:I54, воспользовавшись клавишей Ctrl;

• Enter;

• протяжкой вправо ячейки I57 за правый нижний угол заполните интервал I57:M57;

• Enter.

|    | I     | J     | K     | L     | М     | N | 0                      |
|----|-------|-------|-------|-------|-------|---|------------------------|
| 56 |       |       |       |       |       |   |                        |
| 57 | 2.578 | 2.033 | 4.061 | 2.941 | 2.673 |   | U ср.общ общее среднеє |
|    |       |       |       |       |       |   |                        |

5) В ячейке **N57** определите генеральное среднее по всей выборке. Его можно получить из всей выборки исходных данных, из средних по уровням фактора A, или из средних по уровням фактора B, так как количество замеров на всех уровнях одинаково.

|    |       | J     | K     | L     | М     | N                | 0                      |
|----|-------|-------|-------|-------|-------|------------------|------------------------|
| 56 |       |       |       |       |       |                  |                        |
| 57 | 2.578 | 2.033 | 4.061 | 2.941 | 2.673 | =CP3HA4(I57:M57) | U ср.общ общее среднее |

6) В ячейку **О23** впишите формулу вычисления взвешенных квадратов отклонений групповых средних по фактору A от общего среднего =3\*5\*(N23-\$N\$57)^2 (n=3, q=5) и протяжкой вниз за правый нижний угол заполните интервал **О23:О55**. Затем удалите лишние вычисления из интервалов **О24:О26**; **О28:О30**; **О32:О34**; **О36:О38**; **О40:О42**; **О44:О46**; **О48:О50**; **О52:О54** (воспользуйтесь при выделении интервалов клавишей **Ctrl**).

|    |           |           | e server post |          |        |        |      |               |                                               |
|----|-----------|-----------|---------------|----------|--------|--------|------|---------------|-----------------------------------------------|
|    | G         | Н         |               | J        | K      | L      | М    | N             | 0                                             |
| 12 | рного дис | персионно | ого анализ    | а с повт | орения |        |      |               |                                               |
| 13 |           |           |               |          |        |        |      | q - количеств | о уровней фактора В (количест                 |
| 14 |           |           | Содержан      | ние тяж  | елой ф | ракция | a, % | Группорые     | Взвешенные квадраты                           |
| 15 | Уровни    |           |               | Глубин   | а моря | , М    |      | средние по    | отклонений групповых                          |
| 16 | фактора   | № пробы   | 4 м           | 5м       | 6м     | 7м     | 8м   | уровням       | средних по фактору А от                       |
| 17 | Λ         | ие прооы  |               |          |        |        |      | фактора А     | общего среднего:                              |
| 18 | ~         |           |               | Уровни   | фактор | ba B   |      |               |                                               |
| 19 |           |           | B1            | B2       | B3     | B4     | B5   | (U cp.rp.AI)  | (U ср.гр.Аі - U ср.общ.) <sup>-</sup> * q * n |
| 20 | A1        | 1         | 1.5           | 2.1      | 6      | 6.6    | 1.8  |               |                                               |
| 21 |           | 2         | 1.7           | 2        | 5.3    | 2.3    | 2.4  |               |                                               |
| 22 |           | 3         | 1.6           | 2.05     | 5.65   | 4.45   | 2.1  |               |                                               |
| 23 |           |           | 1.6           | 2.05     | 5.65   | 4.45   | 2.1  | 3.17          | =3*5*(N23-\$N\$57)^2                          |

|    | N            | 0                                          |
|----|--------------|--------------------------------------------|
| 14 | Бруппорию    | Варенненные крадорты                       |
| 15 | средние по   | отклонений срудовых                        |
| 16 | уровням      | средних по фактору А от                    |
| 17 | фактора А    | общего среднего:                           |
| 18 | (U cp rp Ai) | $(  _{cn} cn A_i -   _{cn} A_i)^2 * a * n$ |
| 19 | (0 00.00.0)  | (о ср. р. А - о ср. оощ.) с п              |
| 20 |              |                                            |
| 21 |              |                                            |
| 22 |              |                                            |
| 23 | 3.17         | 1.467449074                                |
| 24 |              | 122.4557824                                |
| 25 |              | 122.4557824                                |
| 26 |              | 122.4557824                                |
| 27 | 5.94         | 142.5527824                                |
| 28 |              | 122.4557824                                |
| 29 |              | 122.4557824                                |
| 30 |              | 122.4557824                                |
| 31 | 3.75         | 11.95578241                                |
| 32 |              | 122.4557824                                |
| 33 |              | 122.4557824                                |
| 34 |              | 122.4557824                                |
| 35 | 0.5          | 83.34744907                                |
| 36 |              | 122.4557824                                |
| 37 |              | 122.4557824                                |
| 38 |              | 122.4557824                                |
| 39 | 3.485        | 5.911574074                                |
| 40 |              | 122.4557824                                |
| 41 |              | 122.4557824                                |
| 42 |              | 122.4557824                                |
| 43 | 0.82         | 62.25411574                                |
| 44 |              | 122.4557824                                |
| 45 |              | 122.4557824                                |
| 46 |              | 122.4557824                                |
| 47 | 2.01         | 10.76678241                                |
| 48 |              | 122.4557824                                |
| 49 |              | 122.4557824                                |
| 50 |              | 122.4557824                                |
| 51 | 2.59         | 1.071115741                                |
| 52 |              | 122.4557824                                |
| 53 |              | 122.4557824                                |
| 54 |              | 122.4557824                                |
| 55 | 3.45         | 5.270782407                                |

|    | Ν            | 0                                             |
|----|--------------|-----------------------------------------------|
| 14 | Групповые    | Взвешенные квадраты                           |
| 15 | средние по   | отклонений групповых                          |
| 16 | уровням      | средних по фактору А от                       |
| 17 | фактора А    | общего среднего:                              |
| 18 | (U cp.rp.Ai) | (U ср.гр.Аі - U ср.обш.) <sup>2</sup> * а * n |
| 19 |              |                                               |
| 20 |              |                                               |
| 22 |              |                                               |
| 23 | 3.17         | 1.467449074                                   |
| 24 |              |                                               |
| 25 |              |                                               |
| 26 |              |                                               |
| 27 | 5.94         | 142.5527824                                   |
| 28 |              |                                               |
| 29 |              |                                               |
| 30 |              |                                               |
| 31 | 3.75         | 11.95578241                                   |
| 32 |              |                                               |
| 33 |              |                                               |
| 34 |              |                                               |
| 35 | 0.5          | 83.34744907                                   |
| 36 |              |                                               |
| 37 |              |                                               |
| 38 |              |                                               |
| 39 | 3.485        | 5.911574074                                   |
| 40 |              |                                               |
| 41 |              |                                               |
| 42 |              |                                               |
| 43 | 0.82         | 62.25411574                                   |
| 44 |              |                                               |
| 45 |              |                                               |
| 46 |              |                                               |
| 47 | 2.01         | 10.76678241                                   |
| 48 |              |                                               |
| 49 |              |                                               |
| 50 | 2.50         | 1.071115741                                   |
| 51 | 2.59         | 1.071115741                                   |
| 52 |              |                                               |
| 53 |              |                                               |
| 54 | 0.45         | 5 070700407                                   |
| EE | 2.45         | 6.970799407                                   |

7) В ячейку **I58** впишите формулу вычисления взвешенных квадратов отклонений групповых средних по фактору *B* от общего среднего  $=3*9*(I57-\$N\$57)^2$  (p=9) и протяжкой вправо за правый нижний угол заполните интервал **I58:M58**.

|    | ITTP ▼ (* X ✓ f <sub>x</sub> =3*9*(157-\$N\$57)^2                                           |                                          |     |                       |       |       |       |       |               |
|----|---------------------------------------------------------------------------------------------|------------------------------------------|-----|-----------------------|-------|-------|-------|-------|---------------|
|    | F                                                                                           | G                                        | Н   | l I                   | J     | K     | L     | М     | N             |
| 55 | Групповые средние по ячейкам А <sub>9</sub> Вј                                              |                                          |     | 1.55                  | 0.7   | 3.4   | 6.15  | 5.45  | 3.45          |
| 56 |                                                                                             |                                          |     |                       |       |       |       |       |               |
| 57 | Групповые средние по уровням фактора В                                                      |                                          |     | 2.578                 | 2.033 | 4.061 | 2.941 | 2.673 | 2.8572        |
|    | Взвешенные квадраты отклонений групповых с<br>фактору В от общего среднего: (U со го Bi - U | редних по<br>I ср. общ. ) <sup>2</sup> • | n*n | =3*9*(157_\$N\\$57\^2 |       |       |       |       | q - количеств |

|    | F                                           | G         | Н                       | 1      | J     | K     | L     | М     | N                |
|----|---------------------------------------------|-----------|-------------------------|--------|-------|-------|-------|-------|------------------|
| 57 | Групповые средние по уровням фактора В      |           |                         | 2.578  | 2.033 | 4.061 | 2.941 | 2.673 | 2.8572           |
|    | Взвешенные квадраты отклонений групповых    | средних г | 10                      | 2 1084 | 18.3  | 30 1  | 0 19  | 0 92  | а - количество   |
| 58 | фактору В от общего среднего: (U ср.гр.Вј - | U ср.общ  | .) <sup>2</sup> ∗ p * n | 2.1004 | 10.0  | 00.1  | 0.10  | 0.52  | q - 1011/1400100 |

8) В ячейку Q20 (Таблица 3) впишите формулу вычисления квадратов отклонений изучаемого признака от общего среднего =(I20-\$N\$57)^2, сделайте протяжку вправо Q20:U20 и вниз, чтобы выделенным оказался интервал Q20:U54 (вся таблица).

|    | Ρ                      | Q                | R           | S                     | Т         | U       |  |  |
|----|------------------------|------------------|-------------|-----------------------|-----------|---------|--|--|
| 12 |                        | Таблица 3        |             |                       |           |         |  |  |
| 13 | 13 во столбцов), q = 5 |                  |             |                       |           |         |  |  |
| 14 |                        | Квадраты отклон  | ений исх    | одных зн              | ачений пр | ризнака |  |  |
| 15 |                        | o                | т общего    | среднего              | ):        |         |  |  |
| 16 |                        |                  | (U ij - U d | ср.общ.) <sup>2</sup> |           |         |  |  |
| 17 |                        | 4 м              | 5м          | 6м                    | 7м        | 8 м     |  |  |
| 18 |                        |                  | Уровни ф    | рактора В             |           |         |  |  |
| 19 |                        | B1               | B2          | B3                    | B4        | B5      |  |  |
| 20 |                        | =(I20-\$N\$57)^2 |             |                       |           |         |  |  |
|    |                        |                  |             |                       |           |         |  |  |
|    |                        |                  |             |                       |           |         |  |  |
|    |                        |                  |             |                       |           |         |  |  |

|    | Q           | R         | S         | Т           | U      |
|----|-------------|-----------|-----------|-------------|--------|
| 12 | Таблица     | 3         |           |             |        |
| 13 | цов), q = ! | 5         |           |             |        |
| 14 | Квадра      | ты отклон | нений исх | одных зн    | ачений |
| 15 |             | ризнака с | поощего   | среднег<br> | 0.     |
| 16 | A M         | (U IJ     | - U CP.00 | щ.)<br>7 м  | 8 M    |
| 18 | 4 10        | Уров      | зни факто | pa B        | U M    |
| 19 | B1          | B2        | B3        | B4          | B5     |
| 20 | 1.84        | 0.57      | 9.88      | 14.01       | 1.12   |
| 21 | 1.34        | 0.73      | 5.97      | 0.31        | 0.21   |
| 22 | 1.58        | 0.65      | 7.80      | 2.54        | 0.57   |
| 23 | 1.58        | 0.65      | 7.80      | 2.54        | 0.57   |
| 24 | 1.12        | 9.88      | 78.19     | 0.29        | 51.02  |
| 25 | 2.12        | 1.80      | 28.55     | 0.41        | 40.23  |
| 26 | 1.58        | 5.03      | 50.31     | 0.35        | 45.47  |
| 27 | 1.58        | 5.03      | 50.31     | 0.35        | 45.47  |
| 28 | 1.12        | 5.56      | 25.43     | 26.45       | 7.06   |
| 29 | 0.92        | 4.65      | 37.73     | 19.74       | 7.06   |
| 30 | 1.01        | 5.10      | 31.28     | 22.97       | 7.06   |
| 31 | 1.01        | 5.10      | 31.28     | 22.97       | 7.06   |
| 32 | 1.58        | 4.23      | 7.60      | 8.16        | 8.16   |
| 33 | 0.92        | 5.56      | 7.60      | 8.16        | 8.16   |
| 34 | 1.23        | 4.87      | 7.60      | 8.16        | 8.16   |
| 35 | 1.23        | 4.87      | 7.60      | 8.16        | 8.16   |
| 36 | 35.32       | 4.17      | 0.20      | 3.12        | 5.56   |
| 37 | 8.66        | 0.06      | 3.77      | 0.09        | 8.11   |
| 38 | 19.74       | 1.31      | 1.42      | 1.08        | 6.77   |
| 39 | 19.74       | 1.31      | 1.42      | 1.08        | 6.77   |
| 40 | 0.57        | 3.45      | 2.42      | 6.54        | 8.16   |
| 41 | 3.45        | 3.09      | 2.75      | 7.06        | 8.16   |
| 42 | 1.71        | 3.27      | 2.58      | 6.80        | 8.16   |
| 43 | 1.71        | 3.27      | 2.58      | 6.80        | 8.16   |
| 44 | 1.31        | 0.92      | 3.83      | 3.45        | 2.12   |
| 45 | 6.98        | 0.31      | 5.10      | 3.45        | 1.84   |
| 46 | 3.58        | 0.57      | 4.44      | 3.45        | 1.98   |
| 47 | 3.58        | 0.57      | 4.44      | 3.45        | 1.98   |
| 48 | 3.83        | 0.92      | 0.31      | 1.58        | 3.04   |
| 49 | 1.58        | 0.43      | 0.55      | 1.12        | 6.47   |
| 50 | 2.58        | 0.65      | 0.01      | 1.34        | 4.59   |
| 51 | 2.58        | 0.65      | 0.01      | 1.34        | 4.59   |
| 52 | 0.43        | 5.10      | 0.31      | 0.31        | 6.98   |
| 53 | 3.83        | 4.23      | 2.70      | 51.02       | 6.47   |
| 54 | 1.71        | 4.65      | 0.29      | 10.84       | 6.72   |

9) Выделите интервалы Q23:U23, Q27:U27, Q31:U31, Q35:U35, Q39:U39, Q43:U43, Q47:U47, Q51:U51, воспользовавшись клавишей

| 10 | Р | Q     | R       | S     | T<br>Da B | U     |
|----|---|-------|---------|-------|-----------|-------|
| 10 |   | B1    | - 5 por | ва    | вл        | B5    |
| 20 |   | 1.84  | 0.57    | 9.88  | 14 01     | 1 12  |
| 21 |   | 1.34  | 0.73    | 5.97  | 0.31      | 0.21  |
| 22 |   | 1.58  | 0.65    | 7.80  | 2.54      | 0.57  |
| 23 |   |       |         |       |           |       |
| 24 |   | 1.12  | 9.88    | 78.19 | 0.29      | 51.02 |
| 25 |   | 2.12  | 1.80    | 28.55 | 0.41      | 40.23 |
| 26 |   | 1.58  | 5.03    | 50.31 | 0.35      | 45.47 |
| 27 |   |       |         |       |           |       |
| 28 |   | 1.12  | 5.56    | 25.43 | 26.45     | 7.06  |
| 29 |   | 0.92  | 4.65    | 37.73 | 19.74     | 7.06  |
| 30 |   | 1.01  | 5.10    | 31.28 | 22.97     | 7.06  |
| 31 |   |       |         |       |           |       |
| 32 |   | 1.58  | 4.23    | 7.60  | 8.16      | 8.16  |
| 33 |   | 0.92  | 5.56    | 7.60  | 8.16      | 8.16  |
| 34 |   | 1.23  | 4.87    | 7.60  | 8.16      | 8.16  |
| 35 |   |       |         |       |           |       |
| 36 |   | 35.32 | 4.17    | 0.20  | 3.12      | 5.56  |
| 37 |   | 8.66  | 0.06    | 3.77  | 0.09      | 8.11  |
| 38 |   | 19.74 | 1.31    | 1.42  | 1.08      | 6.77  |
| 39 |   |       |         |       |           |       |
| 40 |   | 0.57  | 3.45    | 2.42  | 6.54      | 8.16  |
| 41 |   | 3.45  | 3.09    | 2.75  | 7.06      | 8.16  |
| 42 |   | 1.71  | 3.27    | 2.58  | 6.80      | 8.16  |
| 43 |   |       |         |       |           |       |
| 44 |   | 1.31  | 0.92    | 3.83  | 3.45      | 2.12  |
| 45 |   | 6.98  | 0.31    | 5.10  | 3.45      | 1.84  |
| 46 |   | 3.58  | 0.57    | 4.44  | 3.45      | 1.98  |
| 47 |   |       |         |       |           |       |
| 48 |   | 3.83  | 0.92    | 0.31  | 1.58      | 3.04  |
| 49 |   | 1.58  | 0.43    | 0.55  | 1.12      | 6.47  |
| 50 |   | 2.58  | 0.65    | 0.01  | 1.34      | 4.59  |
| 51 |   |       |         |       |           |       |
| 52 |   | 0.43  | 5.10    | 0.31  | 0.31      | 6.98  |
| 53 |   | 3.83  | 4.23    | 2.70  | 51.02     | 6.47  |
| 54 |   | 1.71  | 4.65    | 0.29  | 10.84     | 6.72  |
|    |   |       |         |       |           |       |

Ctrl, и удалите их содержимое с помощью клавиши Delete.

10) В ячейку **W23** (Таблица 4) впишите формулу вычисления взвешенных квадратов смешанных отклонений исходных значений признака от обоих групповых средних =3\*(I23-\$N23-I\$57+\$N\$57)^2 и сделайте протяжку вправо и вниз, чтобы выделенным оказался интервал W23:AA55.

|    | V | W                              | Х            | Y            | Z                        | AA     |
|----|---|--------------------------------|--------------|--------------|--------------------------|--------|
| 12 |   | Таблица 4                      |              |              |                          |        |
| 13 |   |                                |              |              |                          |        |
| 14 |   | Взвешенные квадраты сме        | шанных от    | клонений и   | сходных зн               | ачений |
| 15 |   | признака от с                  | обеих групг  | товых сред   | них:                     |        |
| 16 |   | (U ср.гр.АіВј - U ср.г         | p.Ai - U cp. | гр.Вј + U ср | о.общ.) <sup>2</sup> * n |        |
| 17 |   | 4 M                            | 5м           | 6м           | 7м                       | 8 м    |
| 18 |   | Ур                             | овни факто   | pa B         |                          |        |
| 19 |   | B1                             | B2           | B3           | B4                       | B5     |
| 20 |   |                                |              |              |                          |        |
| 21 |   |                                |              |              |                          |        |
| 22 |   |                                |              |              |                          |        |
| 23 |   | =3*(I23-\$N23-I\$57+\$N\$57)^2 |              |              |                          |        |

11) Очистите интервалы **W24:AA26**, **W28:AA30**, **W32:AA34**, **W36:AA38**, **W40:AA42**, **W44:AA46**, **W48:AA50**, **W52:AA54** от лишних вычислений (см. п. 9).

|    | U     | V | W      | Х      | Y           | Z      | AA     | AB | AC       |
|----|-------|---|--------|--------|-------------|--------|--------|----|----------|
| 17 | 8м    |   | 4м     | 5м     | 6м          | 7м     | 8м     |    | 4 M      |
| 18 | DC    |   | D1     | Уровн  | и фактора і | 5      | DC     |    |          |
| 19 | 1 12  |   | BI     | BZ     | B3          | B4     | 85     |    | 81       |
| 20 | 0.21  |   |        |        |             |        |        | -  | <u> </u> |
| 22 | 0.57  |   |        |        |             |        |        |    | <u> </u> |
| 23 |       |   | 4.997  | 0.263  | 4.885       | 4.292  | 2.353  |    |          |
| 24 | 51.02 |   |        |        |             |        |        |    |          |
| 25 | 40.23 |   |        |        |             |        |        |    |          |
| 26 | 45.47 |   |        |        |             |        |        |    |          |
| 27 |       |   | 49.464 | 0.001  | 23.623      | 19.875 | 44.339 |    |          |
| 28 | 7.06  |   |        |        |             |        |        |    |          |
| 29 | 7.06  |   |        |        |             |        |        |    |          |
| 30 | 7.06  |   |        |        |             |        |        |    |          |
| 31 |       |   | 7.879  | 16.232 | 36.668      | 43.688 | 33.981 |    |          |
| 32 | 8.16  |   |        |        |             |        |        |    |          |
| 33 | 8.16  |   |        |        |             |        |        |    |          |
| 34 | 8.16  |   |        |        |             |        |        |    |          |
| 35 |       |   | 7.018  | 2.845  | 7.717       | 1.023  | 0.299  |    |          |
| 36 | 5.56  |   |        |        |             |        |        |    |          |
| 37 | 8.11  |   |        |        |             |        |        |    |          |
| 38 | 6.77  |   |        |        |             |        |        |    |          |
| 39 |       |   | 50.293 | 5.378  | 1.225       | 9.176  | 27.826 |    |          |
| 40 | 8.16  |   |        |        |             |        |        |    |          |
| 41 | 8.16  |   |        |        |             |        |        |    |          |
| 42 | 8.16  |   |        |        |             |        |        |    |          |
| 43 |       |   | 3.057  | 3.332  | 1.797       | 1.283  | 1.212  |    |          |
| 44 | 2.12  |   |        |        |             |        |        |    |          |
| 45 | 1.84  |   |        |        |             |        |        |    |          |
| 46 | 1.98  |   |        |        |             |        |        |    |          |
| 47 |       |   | 27.351 | 2.506  | 18.212      | 3.590  | 0.423  |    |          |
| 48 | 3.04  |   |        |        |             |        |        |    |          |
| 49 | 6.47  |   |        |        |             |        |        |    |          |
| 50 | 4.59  |   |        |        |             |        |        |    |          |
| 51 |       |   | 3.374  | 0.242  | 2.136       | 2.845  | 20.193 |    |          |
| 52 | 6.98  |   |        |        |             |        |        |    |          |
| 53 | 6.47  |   |        |        |             |        |        |    |          |
| 54 | 6.72  |   |        |        |             |        |        |    |          |
| 55 |       |   | 7.879  | 11.130 | 4.717       | 20.532 | 14.315 |    |          |

12) В ячейку **AC20** (Таблица 5) впишите формулу вычисления квадратов остаточных отклонений исходных значений признака от средних по ячейкам =(**I20-I\$23**)<sup>2</sup>, сделайте протяжку вправо и вниз, чтобы выделенным оказался интервал **AC20:AG22**.

|    | 10                | AD        | A E                   | ٨E        | AC   |
|----|-------------------|-----------|-----------------------|-----------|------|
|    | AC                | AD        | AL                    | AF        | AG   |
| 12 | Таблица 5         |           |                       |           |      |
| 13 |                   |           |                       |           |      |
| 14 | Квадраты ос       | таточных  | отклоне               | ний исхо, | дных |
| 15 | значений пр       | оизнака о | т средне              | го по яче | йке: |
| 16 |                   | (U ij - U | Гр.АіВј) <sup>2</sup> |           |      |
| 17 | 4 M               | 5м        | 6м                    | 7м        | 8 м  |
| 18 |                   | Уровни о  | фактора Е             | 3         |      |
| 19 | B1                | B2        | B3                    | B4        | B5   |
| 20 | $=(120-1$23)^{2}$ |           |                       |           |      |

|    | AC     | AD     | AE     | AF     | AG     |
|----|--------|--------|--------|--------|--------|
| 19 | B1     | B2     | B3     | B4     | B5     |
| 20 | 0.0100 | 0.0025 | 0.1225 | 4.6225 | 0.0900 |
| 21 | 0.0100 | 0.0025 | 0.1225 | 4.6225 | 0.0900 |
| 22 | 0.0000 | 0.0000 | 0.0000 | 0.0000 | 0.0000 |

13) В ячейку AC24 впишите формулу вычисления квадратов остаточных отклонений исходных значений признака от средних по ячейкам =(I24-I\$27)^2, сделайте протяжку вправо и вниз, чтобы выделенным оказался интервал AC24:AG26.

|    | AC             | AD     | AE     | AF     | AG     |
|----|----------------|--------|--------|--------|--------|
| 19 | B1             | B2     | B3     | B4     | B5     |
| 20 | 0.0100         | 0.0025 | 0.1225 | 4.6225 | 0.0900 |
| 21 | 0.0100         | 0.0025 | 0.1225 | 4.6225 | 0.0900 |
| 22 | 0.0000         | 0.0000 | 0.0000 | 0.0000 | 0.0000 |
| 23 |                |        |        |        |        |
| 24 | =(124-1\$27)^2 |        |        |        |        |
| 25 |                |        |        |        |        |
| 26 |                |        |        |        |        |
|    |                |        |        |        |        |

|    | AC     | AD     | AE     | AF     | AG     |
|----|--------|--------|--------|--------|--------|
| 19 | B1     | B2     | B3     | B4     | B5     |
| 20 | 0.0100 | 0.0025 | 0.1225 | 4.6225 | 0.0900 |
| 21 | 0.0100 | 0.0025 | 0.1225 | 4.6225 | 0.0900 |
| 22 | 0.0000 | 0.0000 | 0.0000 | 0.0000 | 0.0000 |
| 23 |        |        |        |        |        |
| 24 | 0.0400 | 0.8100 | 3.0625 | 0.0025 | 0.1600 |
| 25 | 0.0400 | 0.8100 | 3.0625 | 0.0025 | 0.1600 |
| 26 | 0.0000 | 0.0000 | 0.0000 | 0.0000 | 0.0000 |
|    |        |        |        |        |        |

14) Повторите вычисления в ячейках AC28, AC32, AC36, AC40, AC44, AC48, AC52, меняя средние в ячейках на каждом уровне.

| 18 | AB | AC      | AD<br>VDOB | АЕ<br>ни факто | AF<br>Da B | AG     |
|----|----|---------|------------|----------------|------------|--------|
| 19 |    | B1      | B2         | B3             | B4         | B5     |
| 20 |    | 0.0100  | 0.0025     | 0.1225         | 4.6225     | 0.0900 |
| 21 |    | 0.0100  | 0.0025     | 0.1225         | 4.6225     | 0.0900 |
| 22 |    | 0.0000  | 0.0000     | 0.0000         | 0.0000     | 0.0000 |
| 23 |    |         |            |                |            |        |
| 24 |    | 0.0400  | 0.8100     | 3.0625         | 0.0025     | 0.1600 |
| 25 |    | 0.0400  | 0.8100     | 3.0625         | 0.0025     | 0.1600 |
| 26 |    | 0.0000  | 0.0000     | 0.0000         | 0.0000     | 0.0000 |
| 27 |    |         |            |                |            |        |
| 28 |    | 0.0025  | 0.0100     | 0.3025         | 0.1225     | 0.0000 |
| 29 |    | 0.0025  | 0.0100     | 0.3025         | 0.1225     | 0.0000 |
| 30 |    | 0.0000  | 0.0000     | 0.0000         | 0.0000     | 0.0000 |
| 31 |    |         |            |                |            |        |
| 32 |    | 0.0225  | 0.0225     | 2E-34          | 0          | 0      |
| 33 |    | 0.0225  | 0.0225     | 2E-34          | 0          | 0      |
| 34 |    | 0       | 0          | 2E-34          | 0          | 0      |
| 35 |    |         |            |                |            |        |
| 36 |    | 2.25    | 0.81       | 0.5625         | 0.5329     | 0.06   |
| 37 |    | 2.25    | 0.81       | 0.5625         | 0.5329     | 0.06   |
| 38 |    | 7.9E-31 | 0          | 0              | 0          | 0      |
| 39 |    |         |            |                |            |        |
| 40 |    | 0.3025  | 0.0025     | 0.0025         | 0.0025     | 0      |
| 41 |    | 0.3025  | 0.0025     | 0.0025         | 0.0025     | 0      |
| 42 |    | 0       | 0          | 0              | 0          | 0      |
| 43 |    |         |            |                |            |        |
| 44 |    | 0.5625  | 0.04       | 0.0225         | 0          | 0.0025 |
| 45 |    | 0.5625  | 0.04       | 0.0225         | 0          | 0.0025 |
| 46 |    | 0       | 2E-31      | 0              | 0          | 0      |
| 47 |    |         |            |                |            |        |
| 48 |    | 0.1225  | 0.0225     | 0.4225         | 0.01       | 0.16   |
| 49 |    | 0.1225  | 0.0225     | 0.4225         | 0.01       | 0.16   |
| 50 |    | 0       | 0          | 2E-31          | 5E-32      | 0      |
| 51 |    |         |            |                |            |        |
| 52 |    | 0.4225  | 0.01       | 1.21           | 14.823     | 0.0025 |
| 53 |    | 0.4225  | 0.01       | 1.21           | 14.823     | 0.0025 |
| 54 |    | 0       | 1E-32      | 0              | 8E-31      | 0      |
|    |    |         |            |                |            |        |

15) Вычислите суммы квадратов общих  $SS_{oбщ.}$ , факторных  $SS_A$  и  $SS_B$ , смешанных  $SS_{AB}$  и остаточных  $SS_{ocm.}$  отклонений значений признака от своего среднего. Для этого впишите соответствующие выражения:

• в ячейку H61: =CYMM(Q20:U54);

- в ячейку H62: =CYMM(O23:O55);
- в ячейку H63: =CУMM(I58:M58);

#### • в ячейку H64: =CУММ(W23:AA55);

• в ячейку H65: =CVMM(AC20:AG54).

16) В ячейке **Н66** вычислите проверочную сумму *SS<sub>ocm</sub>* с помощью выражения **=H61-H62-H63-H64** 

|    | G      | Н                | 1                    | J       | К       | L     | М      | N                        |                     |
|----|--------|------------------|----------------------|---------|---------|-------|--------|--------------------------|---------------------|
| 61 | SS общ | =СУММ(Q20:U54)   | Сумма да             | нных та | блицы   | 3     |        | SS общ = сум             | ма (U ij - l        |
| 62 | SS A   | =СУММ(023:055)   | <mark>умма да</mark> | нных ст | олбца ( | C     |        | SS <sub>A</sub> = сумма  | ((U ср.гр. <i>і</i> |
| 63 | SS B   | =CYMM(I58:M58)   | умма да              | нных ст | роки 58 | 5     |        | SS <sub>в</sub> = сумма  | ((U ср.гр.ł         |
| 64 | SS AB  | =CYMM(W23:AA55)  | ма да                | нных та | блицы   | 4     |        | SS <sub>AB</sub> = сумма | a ((U ij - U        |
| 65 | SS oct | =CYMM(AC20:AG54) | има да               | нных та | блицы   | 5     |        | SS ост = суми            | иа (U ij - U        |
| 66 | SS oct | =H61-H62-H63-H64 | ровероч              | ная сум | има SS  | ост = | SS обц | ι - SS A - SS B          | - SS AB             |

| 1  | G      | Н       | 1        | J       | К      | L     | М      | N                        |              |
|----|--------|---------|----------|---------|--------|-------|--------|--------------------------|--------------|
| 61 | SS общ | 1004.27 | Сумма да | нных та | блицы  | 3     |        | SS общ = сум             | іма (U іј -  |
| 62 | SS A   | 324.598 | Сумма да | нных ст | олбца  | 0     |        | SS <sub>A</sub> = сумма  | ((U ср.гр.,  |
| 63 | SS B   | 60.677  | Сумма да | нных ст | роки 5 | 8     |        | SS <sub>в</sub> = сумма  | ((U ср.гр.   |
| 64 | SS AB  | 555.466 | Сумма да | нных та | блицы  | 4     |        | SS <sub>AB</sub> = сумма | a ((U ij - U |
| 65 | SS OCT | 63.5259 | Сумма да | нных та | блицы  | 5     |        | SS ост = суми            | иа (U ij - L |
| 66 | SS OCT | 63.5258 | Провероч | ная сум | мa SS  | ост = | SS обц | ų - SS A - SS B          | - SS AB      |

17) Вычислите дисперсии: общую  $S^2_{o \delta u \mu}$ , факторные  $S^2_A$  и  $S^2_B$ , смешанную  $S^2_{AB}$ и остаточную  $S^2_{o c m}$  по формулам:

$$S_{o \delta u \mu}^{2} = \frac{SS_{o \delta u \mu}}{N-1}, \qquad S_{A}^{2} = \frac{SS_{A}}{p-1}, \qquad S_{B}^{2} = \frac{SS_{B}}{q-1},$$
$$S_{AB}^{2} = \frac{SS_{AB}}{(p-1) \cdot (q-1)}, \qquad S_{o c m}^{2} = \frac{SS_{o c m}}{p \cdot q \cdot (n-1)}$$

Для этого впишите соответствующие выражения:

- в ячейку G68: =H61/(3\*9\*5-1);
- в ячейку G69: =H62/(9-1);
- в ячейку G70: =H63/(5-1);
- в ячейку G71: =H64/((9-1)\*(5-1));
- в ячейку G72: =H65/(9\*5\*(3-1)).

|    | F                                                                 | G                 |
|----|-------------------------------------------------------------------|-------------------|
| 67 |                                                                   |                   |
| 68 | Общая дисперсия S <sup>2</sup> общ =                              | H61/(9*5*3-1)     |
| 69 | Дисперсия фактора А S <sup>2</sup> <sub>A</sub> =                 | H62/(9-1)         |
| 70 | Дисперсия фактора В S <sup>2</sup> <sub>B</sub> =                 | H63/(5-1)         |
| 71 | Смешанная дисперсия факторов А и В S <sup>2</sup> <sub>AB</sub> = | H64/((9-1)*(5-1)) |
| 72 | Остаточная дисперсия S <sup>2</sup> ост =                         | H65/(9*5*(3-1))   |

|    | F                                                                 | G      |
|----|-------------------------------------------------------------------|--------|
| 67 |                                                                   |        |
| 68 | Общая дисперсия S <sup>2</sup> общ =                              | 7.4945 |
| 69 | Дисперсия фактора А S <sup>2</sup> <sub>A</sub> =                 | 40.575 |
| 70 | Дисперсия фактора В S <sup>2</sup> <sub>B</sub> =                 | 15.169 |
| 71 | Смешанная дисперсия факторов А и В S <sup>2</sup> <sub>AB</sub> = | 17.358 |
| 72 | Остаточная дисперсия S <sup>2</sup> ост =                         | 0.7058 |

18) Определите значения F-критериев Фишера по каждому фактору в отдельности  $F_A$ ,  $F_B$  и их взаимодействию  $F_{AB}$  по формулам:

$$F_A = \frac{S_A^2}{S_{ocm.}^2}, \qquad F_B = \frac{S_B^2}{S_{ocm.}^2}, \qquad F_{AB} = \frac{S_{AB}^2}{S_{ocm.}^2}.$$

Для этого впишите соответствующие выражения:

- в ячейку G80: =G69/G72;
- в ячейку G81: =G70/G72;
- в ячейку G82: =G71/G72.

|    | F                                      | G       |
|----|----------------------------------------|---------|
| 79 | Эмпирические значения критерия Фишера: |         |
| 80 | по фактору А:                          | G69/G72 |
| 81 | по фактору В:                          | G70/G72 |
| 82 | по совместному влиянию факторов А и В: | G71/G72 |

19) Выберите из приведенной ниже Таблицы значений Fкритерия Фишера при уровне значимости α =0.05 теоретические значения F<sub>теор</sub>. Для этого

• в ячейках **G85–H87** сосчитайте количество степеней свободы по каждому фактору в отдельности и их взаимодействию с помощью выражений:

- по фактору A:  $f_1 = p 1$  и  $f_2 = p \cdot q \cdot (n 1)$ ,
- по фактору *B* :  $f_1 = q 1$  и  $f_2 = p \cdot q \cdot (n 1)$ ,

– по взаимодействию факторов AB:  $f_1 = (p-1) \cdot (q-1)$  и  $f_2 = p \cdot q \cdot (n-1);$ 

|    | F                                                            | G  | Н  |  |
|----|--------------------------------------------------------------|----|----|--|
| 84 | Числа степеней свободы                                       |    |    |  |
| 85 | по фактору A: $f_1 = p-1$ $f_2 = p^*q(n-1)$                  | 8  | 90 |  |
| 86 | по фактору В: f <sub>1</sub> = q-1 f <sub>2</sub> = p*q(n-1) | 4  | 90 |  |
| 87 | по совместному влиянию факторов А и В                        | 32 | 90 |  |
| 88 | $f_1 = (p-1)(q-1)$ $f_2 = p^*q(n-1)$                         |    |    |  |

• в ячейки **J80:J82** впишите значений F-критерия Фишера  $F_{meop}$ , соответствующие пересечениям рассчитанных степеней свободы ( $F_{meop}$ . по *AB* возьмите пропорционально между  $f_1 = 24$  и  $f_1 = 50$ );

• сравните  $F_{pacy.}$  с  $F_{meop.}$  и сделайте вывод о том принимается или отклоняется нулевая гипотеза об отсутствии влияния каждого из изучаемых факторов (степени метасоматического изменения, состава вмещающих пород и взаимодействия обоих факторов) на их петрофизические свойства.

Таблица значений F-критерия Фишера при уровне значимости

*α* =0.05

| f <sub>1</sub> | 1     | 2     | 3     | 4     | 5     | 6     | 8     | 12    | 24    | 50    | 8     |
|----------------|-------|-------|-------|-------|-------|-------|-------|-------|-------|-------|-------|
| f <sub>2</sub> |       |       |       |       |       |       |       |       |       |       |       |
| 1              | 161.4 | 199.5 | 215.7 | 224.5 | 230.1 | 233.9 | 238.8 | 243.9 | 249.0 | 251.8 | 254.3 |
| 2              | 18.51 | 19.00 | 19.16 | 19.25 | 19.30 | 19.33 | 19.37 | 19.41 | 19.45 | 19.47 | 19.50 |
| 3              | 10.13 | 9.55  | 9.28  | 9.12  | 9.01  | 8.94  | 8.84  | 8.74  | 8.64  | 8.58  | 8.53  |
| 4              | 7.71  | 6.94  | 6.59  | 6.39  | 6.26  | 6.16  | 6.04  | 5.91  | 5.77  | 5.70  | 5.63  |
| 5              | 6.61  | 5.79  | 5.41  | 5.19  | 5.05  | 4.95  | 4.82  | 4.68  | 4.53  | 4.44  | 4.36  |
| 6              | 5.99  | 5.14  | 4.76  | 4.53  | 4.39  | 4.28  | 4.15  | 4.00  | 3.84  | 3.75  | 3.67  |
| 7              | 5.59  | 4.74  | 4.35  | 4.12  | 3.97  | 3.87  | 3.73  | 3.57  | 3.41  | 3.32  | 3.23  |
| 8              | 5.32  | 4.46  | 4.07  | 3.84  | 3.69  | 3.58  | 3.44  | 3.28  | 3.12  | 3.03  | 2.93  |
| 9              | 5.12  | 4.26  | 3.86  | 3.63  | 3.48  | 3.37  | 3.23  | 3.07  | 2.90  | 2.80  | 2.71  |
| 10             | 4.96  | 4.10  | 3.71  | 3.48  | 3.33  | 3.22  | 3.07  | 2.91  | 2.74  | 2.64  | 2.54  |
| 11             | 4.84  | 3.98  | 3.59  | 3.36  | 3.20  | 3.09  | 2.95  | 2.79  | 2.61  | 2.50  | 2.40  |
| 12             | 4.75  | 3.88  | 3.49  | 3.26  | 3.11  | 3.00  | 2.85  | 2.69  | 2.50  | 2.40  | 2.30  |
| 13             | 4.67  | 3.80  | 3.41  | 3.18  | 3.02  | 2.92  | 2.77  | 2.60  | 2.42  | 2.32  | 2.21  |
| 14             | 4.60  | 3.74  | 3.34  | 3.11  | 2.96  | 2.85  | 2.70  | 2.53  | 2.35  | 2.24  | 2.13  |
| 15             | 4.54  | 3.68  | 3.29  | 3.06  | 2.90  | 2.79  | 2.64  | 2.48  | 2.29  | 2.18  | 2.07  |
| 16             | 4.49  | 3.63  | 3.24  | 3.01  | 2.85  | 2.74  | 2.59  | 2.42  | 2.24  | 2.13  | 2.01  |
| 17             | 4.45  | 3.59  | 3.20  | 2.96  | 2.81  | 2.70  | 2.55  | 2.38  | 2.19  | 2.08  | 1.96  |
| 18             | 4.41  | 3.55  | 3.16  | 2.93  | 2.77  | 2.66  | 2.51  | 2.34  | 2.15  | 2.04  | 1.92  |

| f₁             | 1    | 2    | 3    | 4    | 5    | 6    | 8    | 12   | 24   | 50   | ∞.   |
|----------------|------|------|------|------|------|------|------|------|------|------|------|
| f <sub>2</sub> |      |      |      |      |      |      |      |      |      |      |      |
| 19             | 4.38 | 3.52 | 3.13 | 2.90 | 2.74 | 2.63 | 2.48 | 2.31 | 2.11 | 2.00 | 1.88 |
| 20             | 4.35 | 3.49 | 3.10 | 2.87 | 2.71 | 2.60 | 2.45 | 2.28 | 2.08 | 1.96 | 1.84 |
| 21             | 4.32 | 3.47 | 3.07 | 2.84 | 2.68 | 2.57 | 2.42 | 2.25 | 2.05 | 1.83 | 1.81 |
| 22             | 4.30 | 3.44 | 3.05 | 2.82 | 2.66 | 2.55 | 2.40 | 2.23 | 2.03 | 1.91 | 1.78 |
| 23             | 4.28 | 3.42 | 3.03 | 2.80 | 2.64 | 2.53 | 2.38 | 2.20 | 2.00 | 1.88 | 1.76 |
| 24             | 4.26 | 3.40 | 3.01 | 2.78 | 2.62 | 2.51 | 2.36 | 2.18 | 1.98 | 1.86 | 1.73 |
| 25             | 4.24 | 3.38 | 2.99 | 2.76 | 2.60 | 2.49 | 2.34 | 2.16 | 1.96 | 1.84 | 1.71 |
| 26             | 4.22 | 3.37 | 2.98 | 2.74 | 2.59 | 2.47 | 2.32 | 2.15 | 1.95 | 1.82 | 1.69 |
| 27             | 4.21 | 3.35 | 2.96 | 2.73 | 2.57 | 2.46 | 2.30 | 2.13 | 1.93 | 1.80 | 1.67 |
| 28             | 4.20 | 3.34 | 2.95 | 2.71 | 2.56 | 2.44 | 2.29 | 2.12 | 1.91 | 1.78 | 1.65 |
| 29             | 4.18 | 3.33 | 2.93 | 2.70 | 2.54 | 2.43 | 2.28 | 2.10 | 1.90 | 1.77 | 1.64 |
| 30             | 4.17 | 3.32 | 2.92 | 2.69 | 2.53 | 2.42 | 2.27 | 2.09 | 1.89 | 1.76 | 1.62 |
| 35             | 4.12 | 3.26 | 2.87 | 2.64 | 2.48 | 2.37 | 2.22 | 2.04 | 1.83 | 1.70 | 1.57 |
| 40             | 4.08 | 3.23 | 2.84 | 2.61 | 2.45 | 2.34 | 2.18 | 2.00 | 1.79 | 1.66 | 1.51 |
| 45             | 4.06 | 3.21 | 2.81 | 2.58 | 2.42 | 2.31 | 2.15 | 1.97 | 1.76 | 1.63 | 1.48 |
| 50             | 4.03 | 3.18 | 2.79 | 2.56 | 2.40 | 2.29 | 2.13 | 1.95 | 1.74 | 1.60 | 1.44 |
| 60             | 4.00 | 3.15 | 2.76 | 2.52 | 2.37 | 2.25 | 2.10 | 1.92 | 1.70 | 1.56 | 1.39 |
| 70             | 3.98 | 3.13 | 2.74 | 2.50 | 2.35 | 2.23 | 2.07 | 1.89 | 1.67 | 1.53 | 1.35 |
| 80             | 3.96 | 3.11 | 2.72 | 2.49 | 2.33 | 2.21 | 2.06 | 1.88 | 1.65 | 1.51 | 1.31 |
| 90             | 3.95 | 3.10 | 2.71 | 2.47 | 2.32 | 2.20 | 2.04 | 1.86 | 1.64 | 1.49 | 1.31 |
| 100            | 3.94 | 3.09 | 2.70 | 2.46 | 2.30 | 2.19 | 2.03 | 1.85 | 1.63 | 1.49 | 1.26 |
| 125            | 3.92 | 3.07 | 2.68 | 2.44 | 2.29 | 2.17 | 2.01 | 1.83 | 1.60 | 1.45 | 1.21 |
| 150            | 3.90 | 3.06 | 2.66 | 2.43 | 2.27 | 2.16 | 2.00 | 1.82 | 1.59 | 1.44 | 1.18 |
| 200            | 3.89 | 3.04 | 2.65 | 2.42 | 2.26 | 2.14 | 1.98 | 1.80 | 1.57 | 1.42 | 1.14 |
| 300            | 3.87 | 3.03 | 2.64 | 2.41 | 2.25 | 2.13 | 1.97 | 1.79 | 1.55 | 1.39 | 1.10 |
| 400            | 3.86 | 3.02 | 2.63 | 2.40 | 2.24 | 2.12 | 1.96 | 1.78 | 1.54 | 1.38 | 1.07 |
| 500            | 3.86 | 3.01 | 2.62 | 2.39 | 2.23 | 2.11 | 1.96 | 1.77 | 1.54 | 1.38 | 1.06 |
| 1000           | 3.85 | 3.00 | 2.61 | 2.38 | 2.22 | 2.10 | 1.95 | 1.76 | 1.53 | 1.36 | 1.03 |
| 8              | 3.84 | 2.99 | 2.60 | 2.37 | 2.21 | 2.09 | 1.94 | 1.75 | 1.52 | 1.35 | 1.00 |

Окончание таблицы значений F-критерия Фишера

|    | F                                      | G      | Н | 1      | J                                    | K      | L                                  | М      | N          | C           |
|----|----------------------------------------|--------|---|--------|--------------------------------------|--------|------------------------------------|--------|------------|-------------|
| 79 | Эмпирические значения критерия Фишер   | a:     |   |        | Теоретические значения критерия Фише |        |                                    |        |            | я Фишера:   |
| 80 | по фактору А:                          | 57.484 | > | F теор | 2.04                                 | т.е. в | т.е. влияние фактора А существенно |        |            |             |
| 81 | по фактору В:                          | 21.491 | > | F теор | 2.47                                 | т.е. в | лияни                              | е фак  | тора В суг | цественно   |
| 82 | по совместному влиянию факторов А и В: | 24.592 | > | F теор | 1.58                                 | т.е. в | лияни                              | е взаи | имодейств  | ия факторое |

20) Оцените вклад в общую дисперсию учтенных факторов A, B, их взаимодействия AB и неучтенных факторов в процентах по формулам:

$$\begin{split} & E_A = (SS_A / SS_{o \delta u \mu}) \cdot 100\%, \quad E_B = (SS_B / SS_{o \delta u \mu}) \cdot 100\%, \\ & E_{AB} = (SS_{AB} / SS_{o \delta u \mu}) \cdot 100\%, \quad E_{o c m} = (SS_{o c m} / SS_{o \delta u \mu}) \cdot 100\%. \end{split}$$

Для этого

- в ячейку I95 впишите выражение = H62\*100/ H61;
- в ячейку **I96** впишите выражение = **H63\*100/ H61**;
- в ячейку **I97** впишите выражение = **H64\*100/ H61**;
- в ячейку I98 впишите выражение = H65\*100/ H61.

21) В ячейке **I99** сосчитайте сумму  $E_A + E_B + E_{AB} + E_{ocm}$  – она должна составить 100 %.

22) Отобразите графически Зависимость изменения содержаний тяжелой фракции от уровня фактора *A* (от положения профиля вдоль берега). Для этого

• скопируйте в Таблице 2 содержимое ячеек N23, N27, N31, N35, N39, N43, N47, N51, N55 (при копировании воспользуйтесь клавишей Ctrl);

• внесите скопированные данные в Таблицу 6 следующим образом:

- поместите курсор мыши в ячейку AJ20;

- правой кнопкой мыши вызовите контекстное меню и выберите команду Специальная вставка;

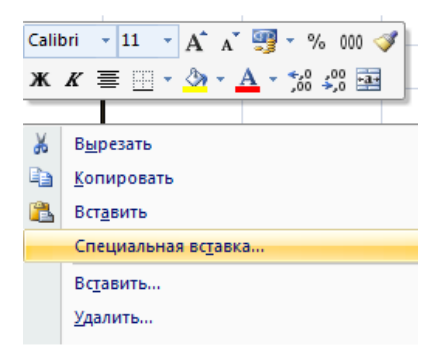

- в открывшемся окне отметьте значения и нажмите OK;

|                          |                                    |    | AI      | AJ      |
|--------------------------|------------------------------------|----|---------|---------|
|                          |                                    | 12 | Таблица | 6       |
| Специальная встав        | ка ? 🗙                             | 13 |         |         |
| Вставить                 |                                    | 14 |         |         |
| Овсе                     | С с исходной темой                 | 15 | • • •   | Среднее |
| О формулы                | С без рамки                        | 16 | Nº      | по      |
| Эначения                 | C <u>ш</u> ирины столбцов          | 17 | профиля | строкам |
| О форма <u>т</u> ы       | О форму <u>л</u> ы и форматы чисел | 19 |         |         |
| С приме <u>ч</u> ания    | C значени <u>я</u> и форматы чисел | 20 | A1      | 3.17    |
| 🔘 условия на значения    |                                    | 21 | A2      | 5.94    |
| Операция                 |                                    | 22 | A3      | 3.75    |
| ● <u>н</u> ет            | ○ умножить                         | 23 | A4      | 0.5     |
| С сложить                | C <u>р</u> азделить                | 24 | A5      | 3.49    |
| С в <u>ы</u> честь       |                                    | 25 | A6      | 0.82    |
| пропускать пустые ячейки | транспонировать                    | 26 | A7      | 2.01    |
|                          |                                    | 27 | A8      | 2.59    |
| Вставить связь           | ОК Отмена                          | 28 | A9      | 3.45    |
|                          |                                    |    |         |         |

• выделите графический шаблон «Зависимость изменения содержаний тяжелой фракции от уровня фактора *A*» и выполните действия, описанные в п. 9 Задания 1. В качестве **значений** выберите групповые средние по уровням фактора *A* (диапазон ячеек **AJ20**: **AJ28**). В качестве **подписи оси** укажите диапазон **AI20:AI28**, содержащий номер профиля (или уровня фактора *A*).

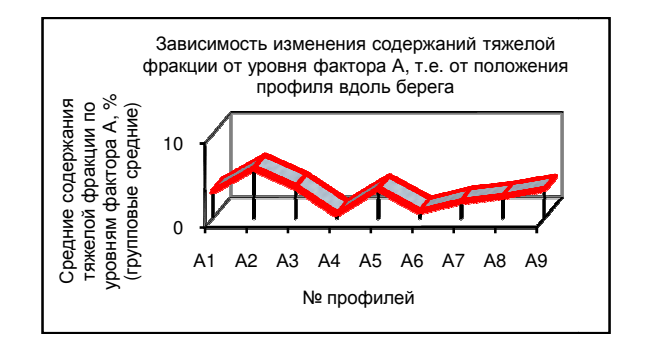

23) Отобразите графически Зависимость изменения содержаний тяжелой фракции от уровня фактора *B* (от глубины моря). В качестве значений выберите групповые средние по уровням фактора *B* (диапазон ячеек 157:М57 из Таблицы 2). В качестве подписи оси укажите диапазон 116:М16 из Таблицы 2 (глубины моря, в метрах).

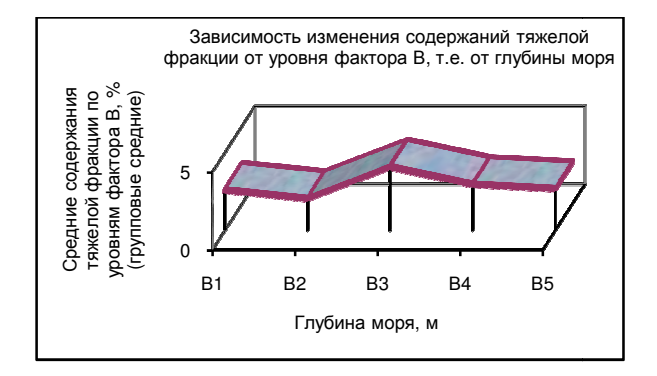

24) Отобразите графически Зависимости изменения содержаний тяжелой фракции от взаимодействия факторов *A* и *B* (от положения профиля вдоль берега и глубины моря).

Для этого

• скопируйте в Таблице 2 средние ячеек в интервалах I23:M23, I27:M27, I31:M31, I35:M35, I39:M39, I43:M43, I47:M47, I51:M51, I55:M55;

• внесите скопированные данные в Таблицу 7, воспользовавшись командой Специальная вставка из контекстного меню;

|    | AL          | AM           | AN                                        | AO        | AP   | AQ   |  |  |  |  |  |
|----|-------------|--------------|-------------------------------------------|-----------|------|------|--|--|--|--|--|
| 14 | Средние сод | держания тях | ержания тяжелой фракции по взаимодействию |           |      |      |  |  |  |  |  |
| 15 | факторов А  | и В, % (сред | ние в яче                                 | йках)     |      |      |  |  |  |  |  |
| 16 |             |              |                                           |           |      |      |  |  |  |  |  |
| 17 |             |              | Глубі                                     | ина моря, | М    |      |  |  |  |  |  |
| 18 | из профиля  | 4 м          | 5м                                        | 6м        | 7м   | 8м   |  |  |  |  |  |
| 19 | Уровни      |              | Уровн                                     | и фактора | a B  |      |  |  |  |  |  |
| 20 | фактора А   | B1           | B2                                        | B4        | B5   |      |  |  |  |  |  |
| 21 | A1          | 1.6          | 2.05                                      | 4.45      | 2.1  |      |  |  |  |  |  |
| 22 | A2          | 1.6          | 5.1                                       | 9.95      | 3.45 | 9.6  |  |  |  |  |  |
| 23 | A3          | 1.85         | 0.6                                       | 8.45      | 7.65 | 0.2  |  |  |  |  |  |
| 24 | A4          | 1.75         | 0.65                                      | 0.1       | 0    | 0    |  |  |  |  |  |
| 25 | A5          | 7.3          | 4                                         | 4.05      | 1.82 | 0.26 |  |  |  |  |  |
| 26 | A6          | 1.55         | 1.05                                      | 1.25      | 0.25 | 0    |  |  |  |  |  |
| 27 | A7          | 4.75         | 2.1                                       | 0.75      | 1    | 1.45 |  |  |  |  |  |
| 28 | A8          | 1.25         | 2.05                                      | 2.95      | 1.7  | 5    |  |  |  |  |  |
| 29 | A9          | 1.55         | 0.7                                       | 3.4       | 6.15 | 5.45 |  |  |  |  |  |

• выделите графический шаблон «Зависимость изменения содержаний тяжелой фракции от взаимодействия факторов *A* и *B*»;

• с помощью команды Выбрать данные вкладки Конструктор, укажите новый диапазон ячеек во всплывшем окне Выбор источника данных (см. п. 9 Задания 1);

| Зыбор источника данных                                                       |                                        |  |  |  |
|------------------------------------------------------------------------------|----------------------------------------|--|--|--|
| Диапазон данных для диаграммы:                                               |                                        |  |  |  |
| Диапазон данных слишком сложен для отображения. П<br>диапазон будет заменен. | ри выборе нового диапазона старый      |  |  |  |
| Строка/стол                                                                  | бец                                    |  |  |  |
| Элементы легенды (ряды)                                                      | Подписи горизонтальной оси (категории) |  |  |  |
| 🚰 Добавить 📝 Изменить 🗙 Удалить 💮 🦆                                          | ☑ Изменить                             |  |  |  |
| Ряд 1                                                                        | 1                                      |  |  |  |
|                                                                              |                                        |  |  |  |
|                                                                              |                                        |  |  |  |
|                                                                              |                                        |  |  |  |
|                                                                              |                                        |  |  |  |
|                                                                              |                                        |  |  |  |
| Скрытые и пустые ячейки                                                      | ОК Отмена                              |  |  |  |

• в окне Изменение ряда в строку Имя ряда можно вписать A1, либо указать мышкой ячейку AL21, содержащую имя уровня фактора *A*;

• в строку Значения с помощью мышки внесите интервал AM21:AQ21, содержащий средние в ячейках на уровне A1;

|    | AL        | AM                | AN                            | AO         | AP          | AQ   |  |  |  |
|----|-----------|-------------------|-------------------------------|------------|-------------|------|--|--|--|
| 16 | Таблица 7 | (групповые        | групповые средние из Табл. 2) |            |             |      |  |  |  |
| 17 |           |                   | Глубина моря, м               |            |             |      |  |  |  |
| 18 | пепрофиля | 4 м               | 5м                            | 6м         | 7м          | 8 м  |  |  |  |
| 19 | Уровни    |                   | Уровн                         | ни фактора | В           |      |  |  |  |
| 20 | фактора А | B1                | B2                            | B3         | B4          | B5   |  |  |  |
| 21 | A1        | 1.6               | 1.6 2.05 5.65 4.45            |            |             |      |  |  |  |
| 22 | A2        | 1.6               | 5.1 9.95                      |            |             | 9.6  |  |  |  |
| 23 | A3        | Изменен           | ие ряда                       |            | ? ×         | 0.2  |  |  |  |
| 24 | A4        | Имя ряда:         |                               |            |             | 0    |  |  |  |
| 25 | A5        | =Шаблон!\$AL      | \$21                          | - A        | 1           | 0.26 |  |  |  |
| 26 | A6        | <u>З</u> начения: |                               |            |             | 0    |  |  |  |
| 27 | A7        | =Шаблон!\$АМ      | 1\$21:\$AQ\$21                | = 1        | .6 2.05 5.6 | 1.45 |  |  |  |
| 28 | A8        |                   | L                             | ОК         | Отмена      | 5    |  |  |  |

• в строку Подписи оси внесите интервал AM18:AQ18, содержащий глубины моря, на которых отбирались пробы по профилю;

|    | AL         | AM            | AN                                        | AO        | AP     | AQ   |  |  |  |  |
|----|------------|---------------|-------------------------------------------|-----------|--------|------|--|--|--|--|
| 16 | Таблица 7  | (групповые    | групповые средние из Табл. 2)             |           |        |      |  |  |  |  |
| 17 |            |               | Глубина моря, м                           |           |        |      |  |  |  |  |
| 18 | не профили | 4 м           | 5м                                        | 6м        | 7м     | 8м   |  |  |  |  |
| 19 | Уровни     |               | Уровн                                     | и фактора | В      |      |  |  |  |  |
| 20 | фактора А  | B1            | B2                                        | B3        | B4     | B5   |  |  |  |  |
| 21 | A1         | 1.6           | 2.05                                      | 5.65      | 4.45   | 2.1  |  |  |  |  |
| 22 | A2         | 1.6           | 5.1                                       | 9.95      | 3.45   | 9.6  |  |  |  |  |
| 23 | A3         | 1.85          | 1.85 0.6 8.45 7.65                        |           |        |      |  |  |  |  |
| 24 | A4         | Подписи       | оси                                       |           | ? ×    | 0    |  |  |  |  |
| 25 | A5         | Диапазон подп | исей оси:                                 |           |        | 0.26 |  |  |  |  |
| 26 | A6         | =Шаблон!\$АМ  | =Шаблон!\$AM\$18:\$AQ\$18 💽 = 4 м 5 м 6 м |           |        |      |  |  |  |  |
| 27 | A7         |               | [                                         | ОК        | Отмена | 1.45 |  |  |  |  |
| 28 | A8         | 1.25          | 2.05                                      | 2.95      | 1.7    | 5    |  |  |  |  |

• в окне Выбор источника данных воспользуйтесь командой Добавить и во всплывшее окно Изменение ряда внесите имя уровня А2 и интервал значений AM22:AQ22, содержащий средние в ячейках на уровне A2;

| Выбор источника данных                                                            |                                        |  |  |  |  |
|-----------------------------------------------------------------------------------|----------------------------------------|--|--|--|--|
| Диапазон данных для диаграммы: =Шаблон!\$AL\$18:\$AQ\$18 Шаблон!\$AL\$21:\$AQ\$21 |                                        |  |  |  |  |
| Строка/столбец                                                                    |                                        |  |  |  |  |
| Элементы легенды (р <u>я</u> ды)                                                  | Подписи горизонтальной оси (категории) |  |  |  |  |
| 🚰 Добавить 📝 Изменить 🗙 Удалить 💿 🦆                                               | Изменить                               |  |  |  |  |
| A1                                                                                | 4 M                                    |  |  |  |  |
|                                                                                   | 5 M                                    |  |  |  |  |
|                                                                                   | 6 м                                    |  |  |  |  |
|                                                                                   | 7 M                                    |  |  |  |  |
|                                                                                   | 8 M                                    |  |  |  |  |
| Скрытые и пустые ячейки                                                           | ОК Отмена                              |  |  |  |  |

|    | AL        | AM                             | AN                 | AO         | AP       | AQ   |  |  |
|----|-----------|--------------------------------|--------------------|------------|----------|------|--|--|
| 16 | Таблица 7 | (групповые средние из Табл. 2) |                    |            |          |      |  |  |
| 17 |           |                                | Глубина моря, м    |            |          |      |  |  |
| 18 | п≌профиля | 4 м                            | 5м                 | 6м         | 7м       | 8 м  |  |  |
| 19 | Уровни    |                                | Уровн              | ни фактора | В        |      |  |  |
| 20 | фактора А | B1                             | B2                 | B3         | B4       | B5   |  |  |
| 21 | A1        | 1.6                            | 2.05               | 5.65       | 2.1      |      |  |  |
| 22 | A2        | 1.6                            | 1.6 5.1 9.95 3.45  |            |          |      |  |  |
| 23 | A3        | Изменен                        | Изменение ряда ? 🗙 |            |          |      |  |  |
| 24 | A4        | Имя ряда:                      |                    |            |          | 0    |  |  |
| 25 | A5        | =Шаблон!\$AL\$                 | 22                 | 🚺 = A2     |          | 0.26 |  |  |
| 26 | A6        | Значения:                      | Значения:          |            |          |      |  |  |
| 27 | A7        | =Шаблон!\$АМ\$                 | 22:\$AQ\$22        | 1.6 er     | 5.1 9.95 | 1.45 |  |  |
| 28 | A8        |                                |                    | OK         | Отмена   | 5    |  |  |

• воспользуйтесь командой Добавить для каждого следующего уровня фактора *A*, пока не будут внесены данные по всем 9 профилям.

| Выбор источника данных                             | ? ×                                                                                     |  |  |  |  |  |
|----------------------------------------------------|-----------------------------------------------------------------------------------------|--|--|--|--|--|
| Диапазон данных для диаграммы: 🗏 = Шаблон (\$AL\$1 | Диапазон данных для диаграммы: 🔲 🖽 аблон! \$AL\$18:\$AQ\$18 Шаблон! \$AL\$21:\$AQ\$29 📧 |  |  |  |  |  |
|                                                    |                                                                                         |  |  |  |  |  |
| Строка/стол                                        | бец                                                                                     |  |  |  |  |  |
| Элементы легенды (ряды)                            | Подписи горизонтальной оси (категории)                                                  |  |  |  |  |  |
| 🚰 Добавить 📝 Изменить 🗙 Удалить 💮 🌻                | № Изменить                                                                              |  |  |  |  |  |
| A5                                                 | 4 M                                                                                     |  |  |  |  |  |
| A6                                                 | 5 M                                                                                     |  |  |  |  |  |
| A7                                                 | 6 M                                                                                     |  |  |  |  |  |
| A8                                                 | 7 M                                                                                     |  |  |  |  |  |
| A9 🗸                                               | 8 M                                                                                     |  |  |  |  |  |
| Скрытые и пустые ячейки                            | ОК Отмена                                                                               |  |  |  |  |  |

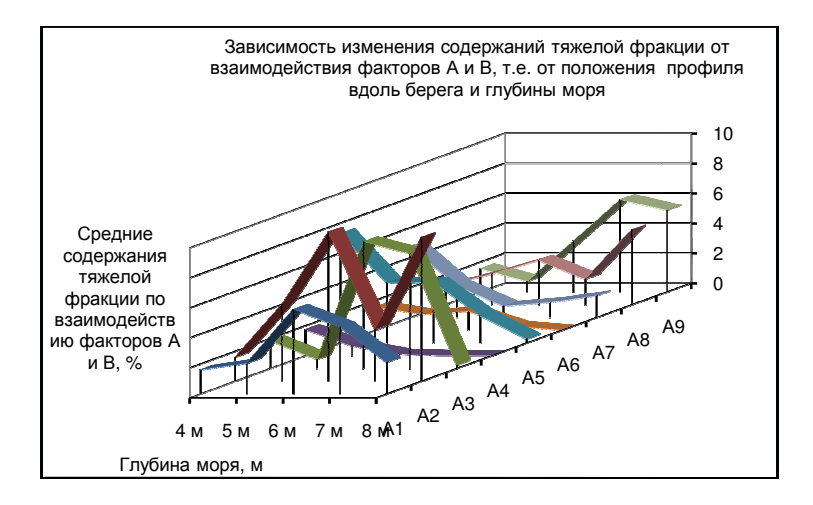

25) В Таблице 8 с помощью логической формулы ЕСЛИ выполните сравнение средних значений в ячейках с генеральным средним.

Для этого

• поместите курсор в ячейку АТ21;

• на вкладке Формулы в группе Библиотека функций нажмите кнопку Логические и в выпавшем списке выберите функцию ЕСЛИ;

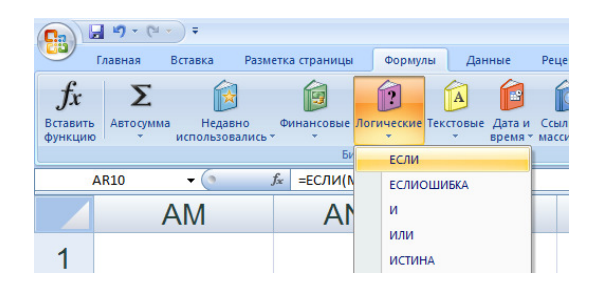

• в диалоговом окне Аргументы функции задайте установки: Лог\_выражение – АМ21>\$N\$57.

Значение\_ если истина – AM21 (т.е. само значение). Значение\_ если ложь – нажмите пробел.

• OK;

| / | Аргументы функции 🔋 🔀                                                                                                    |                                    |                                  |  |  |  |  |  |
|---|----------------------------------------------------------------------------------------------------|------------------------------------|----------------------------------|--|--|--|--|--|
|   | ЕСЛИ                                                                                                    |                                    |                                  |  |  |  |  |  |
|   | Лог_выражение                                                                                                    | AM21>\$N\$57                       | = ИСТИНА                         |  |  |  |  |  |
|   | Значение_если_истина                                                                                                    | AM21                               | = 1.6                            |  |  |  |  |  |
|   | Значение_если_ложь                                                                                                    | <u> </u>                           | =                                |  |  |  |  |  |
|   | =                                                                                                    |                                    |                                  |  |  |  |  |  |
|   | Проверяет, выполняется ли у<br>значение, если нет.                                                                                           | словие, и возвращает одно значение | , если оно выполняется, и другое |  |  |  |  |  |
|   | Значение_если_ложь значение, которое возвращается, если 'лог_выражение' инеет<br>значение ЛОЖЬ. Если не указано, возвращается значение ЛОЖЬ. |                                    |                                  |  |  |  |  |  |
|   | Значение:                                                                                                    |                                    |                                  |  |  |  |  |  |
| 1 | Справка по этой функции                                                                                                    |                                    | ОК Отмена                        |  |  |  |  |  |

|    | AS        | AT      | AU               | AV      | AW   | AX  |  |
|----|-----------|---------|------------------|---------|------|-----|--|
| 16 | Таблица 8 |         |                  |         |      |     |  |
| 17 |           |         | Глубина моря, м  |         |      |     |  |
| 18 |           | 4 м     | 5м               | 6м      | 7м   | 8 м |  |
| 19 | Уровни    |         | Уровни фактора В |         |      |     |  |
| 20 | фактора А | B1      | B2               | B3      | B4   | B5  |  |
| 21 | A1        | =ЕСЛИ(А | M21>\$N          | 57 AM21 | " ") |     |  |
| 22 | A2        |         |                  |         |      |     |  |
| 23 | A3        |         |                  |         |      |     |  |
|    |           |         |                  |         |      |     |  |

• протяжкой за нижний правый угол ячейки AT21 вправо и вниз заполните интервал AT21: AX29.

|            | Глубина моря, м |     |            |      |      |  |
|------------|-----------------|-----|------------|------|------|--|
| м≊ профиля | 4 м             | 5 м | 6 м        | 7м   | 8 м  |  |
| Уровни     |                 | Уро | вни фактој | ba B |      |  |
| фактора А  | B1              | B2  | B3         | B4   | B5   |  |
| A1         |                 |     | 5.65       | 4.45 |      |  |
| A2         |                 | 5.1 | 9.95       | 3.45 | 9.6  |  |
| A3         |                 |     | 8.45       | 7.65 |      |  |
| A4         |                 |     |            |      |      |  |
| A5         | 7.3             | 4   | 4.05       |      |      |  |
| A6         |                 |     |            |      |      |  |
| A7         | 4.75            |     |            |      |      |  |
| A8         |                 |     | 2.95       |      | 5    |  |
| A9         |                 |     | 3.4        | 6.15 | 5.45 |  |

26) Проверьте полученные результаты с помощью встроенной в пакет Анализ данных программы Двухфакторный дисперсионный анализ с повторениями. Для этого

• скопируйте в Таблицу 9 исходные данные из Таблицы 2 (воспользуйтесь клавишей **Ctrl**, чтобы избежать копирования строк со средними в ячейках);

• на вкладке Данные в группе Анализ нажмите кнопку Анализ данных и в диалоговом окне Анализ данных выберите режим Двухфакторный дисперсионный анализ с повторениями;

• в одноименном диалоговом окне задайте установки:

<u>Входной интервал</u> – введите ссылку на ячейки, содержащие анализируемые данные **F112:K139**.

<u>Число строк для выборки</u> – **3** (количество отборов проб на одной глубине).

<u>Уровень значимости  $\alpha$  – 0.05.</u>

<u>Выходной интервал</u> – укажите в виде ссылки на левую верхнюю ячейку выходного диапазона, например **М107**.

• ОК.

| Двухфакторный ,                                                                                     | дисперсионн       | ый ? 🗙                          |
|----------------------------------------------------------------------------------------------------|-------------------|---------------------------------|
| Входные данные<br>В <u>х</u> одной интервал:<br>Ч <u>и</u> сло строк для выборки:<br><u>А</u> льфа: | \$F\$112:\$K\$139 | ОК<br>Отмена<br><u>С</u> правка |
| Параметры вывода                                                                                    | \$M\$107          | 1                               |

| 4   | М     | N         | 0                      | Р      | Q       | R     | S      |  |
|-----|-------|-----------|------------------------|--------|---------|-------|--------|--|
| 107 | Двухо | ракторныі | й дисперсионный анализ | с повт | орениям | И     |        |  |
| 108 |       |           |                        |        |         |       |        |  |
| 109 | ИТОГ  | B1        | B2                     | B3     | B4      | B5    | Итого  |  |
| 110 | A1    |           |                        |        |         |       |        |  |
| 111 | Счет  | 3         | 3                      | 3      | 3       | 3     | 15     |  |
| 112 | Сумм  | 4.8       | 6.15                   | 16.95  | 13.35   | 6.3   | 47.55  |  |
| 113 | Сред  | 1.6       | 2.05                   | 5.65   | 4.45    | 2.1   | 3.17   |  |
| 114 | Диспе | 0.01      | 0.0025                 | 0.122  | 4.6225  | 0.09  | 3.4039 |  |
| 115 |       |           |                        |        |         |       |        |  |
| 116 | A2    |           |                        |        |         |       |        |  |
| 117 | Счет  | 3         | 3                      | 3      | 3       | 3     | 15     |  |
| 118 | Сумм  | 4.8       | 15.3                   | 29.85  | 10.35   | 28.8  | 89.1   |  |
| 119 | Сред  | 1.6       | 5.1                    | 9.95   | 3.45    | 9.6   | 5.94   |  |
| 120 | Диспе | 0.04      | 0.81                   | 3.063  | 0.0025  | 0.16  | 12.414 |  |
| 121 |       |           |                        |        |         |       |        |  |
| 122 | A3    |           |                        |        |         |       |        |  |
| 123 | Счет  | 3         | 3                      | 3      | 3       | 3     | 15     |  |
| 124 | Сумм  | 5.55      | 1.8                    | 25.35  | 22.95   | 0.6   | 56.25  |  |
| 125 | Сред  | 1.85      | 0.6                    | 8.45   | 7.65    | 0.2   | 3.75   |  |
| 126 | Диспе | 0.0025    | 0.01                   | 0.303  | 0.1225  | 1E-33 | 13.656 |  |
| 127 |       |           |                        |        |         |       |        |  |
| 128 | A4    |           |                        |        |         |       |        |  |
| 129 | Счет  | 3         | 3                      | 3      | 3       | 3     | 15     |  |
| 130 | Сумм  | 5.25      | 1.95                   | 0.3    | 0       | 0     | 7.5    |  |
| 131 | Сред  | 1.75      | 0.65                   | 0.1    | 0       | 0     | 0.5    |  |
| 132 | Диспе | 0.0225    | 0.0225                 | 3E-34  | 0       | 0     | 0.4875 |  |
| 133 |       |           |                        |        |         |       |        |  |
| 134 | A5    |           |                        |        |         |       |        |  |
| 135 | Счет  | 3         | 3                      | 3      | 3       | 3     | 15     |  |
| 136 | Сумм  | 21.9      | 12                     | 12.15  | 5.46    | 0.765 | 52.275 |  |
| 137 | Сред  | 7.3       | 4                      | 4.05   | 1.82    | 0.255 | 3.485  |  |
| 138 | Диспе | 2.25      | 0.81                   | 0.563  | 0.5329  | 0.06  | 6.6759 |  |
| 139 |       |           |                        |        |         |       |        |  |
| 140 | A6    |           |                        |        |         |       |        |  |
| 141 | Счет  | 3         | 3                      | 3      | 3       | 3     | 15     |  |
| 142 | Сумм  | 4.65      | 3.15                   | 3.75   | 0.75    | 0     | 12.3   |  |
| 143 | Сред  | 1.55      | 1.05                   | 1.25   | 0.25    | 0     | 0.82   |  |
| 144 | Диспе | 0.3025    | 0.0025                 | 0.002  | 0.0025  | 0     | 0.4231 |  |
| 145 |       |           |                        |        |         |       |        |  |
| 146 | A7    |           |                        |        |         |       |        |  |

| 147 | Счет   | 3        | 3           | 3     | 3      | 3       | 15     |     |
|-----|--------|----------|-------------|-------|--------|---------|--------|-----|
| 148 | Сумм   | 14.25    | 6.3         | 2.25  | 3      | 4.35    | 30.15  |     |
| 149 | Сред   | 4.75     | 2.1         | 0.75  | 1      | 1.45    | 2.01   |     |
| 150 | Диспе  | 0.5625   | 0.04        | 0.023 | 0      | 0.0025  | 2.3261 |     |
| 151 |        |          |             |       |        |         |        |     |
| 152 | A8     |          |             |       |        |         |        |     |
| 153 | Счет   | 3        | 3           | 3     | 3      | 3       | 15     |     |
| 154 | Сумм   | 3.75     | 6.15        | 8.85  | 5.1    | 15      | 38.85  |     |
| 155 | Сред   | 1.25     | 2.05        | 2.95  | 1.7    | 5       | 2.59   |     |
| 156 | Диспе  | 0.1225   | 0.0225      | 0.422 | 0.01   | 0.16    | 1.9947 |     |
| 157 |        |          |             |       |        |         |        |     |
| 158 | A9     |          |             |       |        |         |        |     |
| 159 | Счет   | 3        | 3           | 3     | 3      | 3       | 15     |     |
| 160 | Сумм   | 4.65     | 2.1         | 10.2  | 18.45  | 16.35   | 51.75  |     |
| 161 | Сред   | 1.55     | 0.7         | 3.4   | 6.15   | 5.45    | 3.45   |     |
| 162 | Диспе  | 0.4225   | 0.01        | 1.21  | 14.823 | 0.0025  | 7.1664 |     |
| 163 |        |          |             |       |        |         |        |     |
| 164 | того   |          |             |       |        |         |        |     |
| 165 | Счет   | 27       | 27          | 27    | 27     | 27      |        |     |
| 166 | Сумм   | 69.6     | 54.9        | 109.7 | 79.41  | 72.165  |        |     |
| 167 | Сред   | 2.57778  | 2.033333333 | 4.061 | 2.9411 | 2.6728  |        |     |
| 168 | Диспе  | 4.21276  | 2.439615385 | 11.13 | 8.1778 | 10.327  |        |     |
| 169 |        |          |             |       |        |         |        |     |
| 170 |        |          |             |       |        |         |        |     |
| 171 | Диспе  | рсионный | й анализ    |       |        |         |        |     |
| 172 | ник ва | SS       | df          | MS    | F      | Значени | итичес | кое |
| 173 | Выбо   | 324.598  | 8           | 40.57 | 57.484 | 4E-32   | 2.043  |     |
| 174 | Стол   | 60.6768  | 4           | 15.17 | 21.491 | 2E-12   | 2.4729 |     |
| 175 | Взаим  | 555.466  | 32          | 17.36 | 24.592 | 3E-32   | 1.572  |     |
| 176 | Внутр  | 63.5259  | 90          | 0.706 |        |         |        |     |
| 177 |        |          |             |       |        |         |        |     |
| 178 | Итого  | 1004.27  | 134         |       |        |         |        |     |

Сравните рассчитанные по формулам значения средних на уровнях и в ячейках, дисперсии, критерии Фишера со значениями, рассчитанными автоматически.

#### Учебное издание Составитель Людмила Анатольевна Христенко

### ДИСПЕРСИОННЫЙ АНАЛИЗ

# Практикум для студентов III–IV курсов по дисциплине «Математические методы в геологии»

Редактор Е.В. Шумилова Корректор В.Е. Пирожкова

Подписано к использованию 25.04.2016. Объем данных 5.45 Мб

Издательский центр Пермского государственного национального исследовательского университета 614990, г. Пермь, ул. Букирева, 15